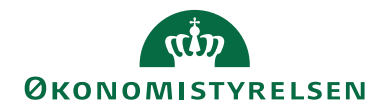

# Navision Stat 11.0

13.12.2022 ØSY/MAI

# Temavejledning for administration af rejsekreditorer i Navision Stat

#### Overblik

#### Formål

Denne vejledning beskriver funktionalitet og opsætninger for en sikker udveksling af data mellem Navision Stat og RejsUd2.

## Indholdsfortegnelse

| Temavejledning for administration af rejsekreditorer i Navisio | n Stat. 1 |
|----------------------------------------------------------------|-----------|
| Overblik                                                       | 1         |
| Formål                                                         | 1         |
| Målgruppe                                                      |           |
| Hvorfor er det vigtigt?                                        |           |
| GDPR & Copyright                                               |           |
| Seneste ændring                                                |           |
| Beskrivelse                                                    |           |
| Rettighedssæt                                                  |           |
| Proces Rejsekreditor                                           |           |
| Statsinstitutioner                                             |           |
| Selvejende statsinstitutioner                                  |           |
| Datastrømme                                                    | 6         |
| REJSUD_DAT                                                     | 6         |
| Integrationsoversigt i RejsUd2                                 | 7         |
| GIS-/Stamdatakontrolrapport                                    | 8         |
| REJSUD_AFR                                                     |           |
| Kladder                                                        | 11        |
| Oprettelse af ny kladde til brug for RejsUd                    | 11        |
| Automatisering                                                 | 12        |
| Transaktioner/linjer                                           | 14        |
| Rejseafregning i RejsUd2 og NS                                 | 15        |
| Fagsystem opsætning                                            |           |
| Opsætning af GIS Integration                                   |           |
| Editeringsbegrænsning                                          |           |
| Nummerserie                                                    |           |
| Andre opsætninger til understøttelse af RejsUd2 via DDI        |           |
| Tvungen bestilling af rejsekreditorer                          | 19        |
| Nummerserie til rejsekreditorer                                |           |
| Opsætning af godkendelse i DDI                                 |           |
| Skabeloner                                                     |           |
| Rejsekreditor                                                  |           |

# ØKONOMISTYRELSEN

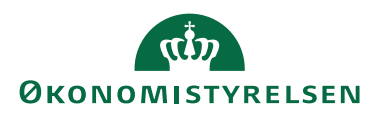

#### Målgruppe

Denne vejledning henvender sig til både statslige- og selvejende institutioner, der anvender RejsUd2. Selvejende statsinstitutioner, der ikke anvender DDI, skal blot springe DDI opsætningen over.

#### Hvorfor er det vigtigt?

Beskrivelsen giver et godt overblik for forståelse af integrationen mellem Navision Stat og Rejseafregningssystemet, RejsUd2.

#### **GDPR & Copyright**

En delmængde eller hele emner i teksten af denne dokumentation til Microsoft Dynamics NAV er blevet ændret af Økonomistyrelsen. I tilfælde af personoplysninger er data enten blevet anonymiseret, sløret eller opdigtet. © 2022 Microsoft Corporation and Økonomistyrelsen. All rights reserved.

#### Seneste ændring

| Publiceret første gang: | 13.12.2022 |
|-------------------------|------------|
| Seneste ændring:        | 13.12.2022 |

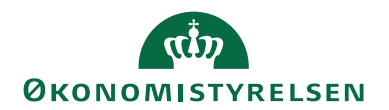

#### Beskrivelse

#### Rettighedssæt

De enkelte afsnit vil kort beskrive rettighedssættet, der kræves for at anvende funktionaliteten. Har du brug for mere viden om rettighedssæt kan du læse mere i den nyeste version af **Brugervejledning til Brugeradministration**.

#### **Proces Rejsekreditor**

#### Statsinstitutioner

Rejsekreditorerne (medarbejder med rejse- og udlægsbehov) oprettes og vedligeholdes i Navision Stat inklusiv tilhørende betalingsoplysninger. For kreditorer, der markeres som '*Rejsekreditor*', skal denne oprettelse altid ske via DDI kreditorbestilling eller Statens HR.

For indenlandske kreditorer oprettet via Statens HR, gælder det, at kreditorer oprettes standard i Navision Stat med et CPR-nummer, en CPR-betalingsmetode og med markering i feltet 'Rejsekreditor'. For disse kreditorer gælder det således, at de kun kan opdateres via Statens HR eller DDI, baseret på det CPR-nummer, der er registreret i Statens HR.

Rejsekreditorer, der oprettes via DDI kreditorbestilling, kan kun oprettes og ændres via en dobbeltgodkendelse af alle kreditorændringer i Navision Stat.

Kreditorer der oprettes med markering i feltet 'R*ejsekreditor*' via DDI, eller via Statens HR låses ved oprettelse og kan på intet tidspunkt ændres i direkte på kreditorkortet udenom DDI eller Statens HR.

Kreditorstamdata, uden betalingsoplysninger, overføres hver nat til RejsUd2, via en GIS forespørgsel fra RejsUd2, for alle kreditorer markeret som Rejsekreditor.

I RejsUd2 foretages en kontering og godkendelse af afregninger, inden afregningsgrundlaget, sammen med en returnering af det tilhørende kreditornummer og betalingsmetode, oversendes til Navision Stat. Der udveksles ingen betalingsoplysninger imellem RejsUd2 og Navision Stat.

Med den sikrede oprettelse og ændring af kreditors betalingsdata, er der ikke behov for supplerende information om betalingsoplysninger fra RejsUd2. Andengodkendelse i Udbetalingskladden, hvor betalingsoplysningerne fra disse udbetalinger trækkes fra det låste kreditorkort, kan umiddelbart sammenholdes med betalingsoplysningerne i udbetalingskladden.

#### Selvejende statsinstitutioner

Selvejende institutioner kan vælge at benytte det statslige setup, beskrevet ovenfor, og benytte DDI til oprettelse og redigering af kreditorer, og dermed følge den statslige standard. Her henvises til afsnittet <u>Tvungen bestilling af rejsekreditorer</u>.

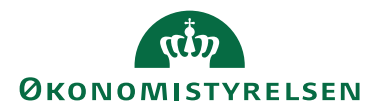

Alternativt kan kreditor oprettes direkte i kreditorkartoteket i Navision Stat. Her skal regnskabsmedarbejderen selv være opmærksom på evt. at påføre særlig nummerserie på rejsekreditorer (CPR-nr. må ikke benyttes) og markere kreditor som rejsekreditor.

Første gang der overføres poster fra RejsUd2 til en rejsekreditor, påføres kreditoren en fagsystemkode (REJSUD2). Dette sker automatisk via den integration, der håndterer overførslen af poster fra RejsUd2 til Navision Stat. Hvis bedste praksis i staten følges, kan redigering af data ikke lade sig gøre qua editeringsspærret fagsystem. Det betyder, at kreditor ikke kan redigeres direkte, men at redigering enten skal foretages via DDI, eller ved at fjerne editeringsspærringen.

Hvis editeringsspærringen fjernes, vil kontrolrapporten i forbindelse med udbetalingskladden kun indeholde én linje, der viser betalingsoplysninger på udbetalingsposten, og der vises ingen oplysninger i kontrolrapporten om det indkomne bilag. Dermed er en direkte sammenligning i kontrolrapporten ikke mulig, hvorfor en manuel kontrol skal foretages for at sammenligne det, der er udbetalt med det, der er sendt fra RejsUd2.

Hvis editeringsspærringen benyttes, vil kontrolrapporten automatisk vise begge oplysninger i to linjer, og yderligere dokumentation er derfor ikke nødvendig. Det samme vil gælde for en eventuel senere bagudrettet kontrol af bogførte poster fra RejsUd2.

Hvis institutionen vælger at anvende editeringsspærring, skal redigering af kreditorer foregå via en ændringsbestilling i DDI'en, hvilket er en ny proces for mange selvejeinstitutioner. Anvendelse af DDI-bestillinger til ændring af kreditorer er ensbetydende med, at institutionen skal definere opsætning af minimum to personer på grund af bestillings- og godkendelsesproceduren i DDI: En person, der opretter, og en anden person, der godkender bestillingen.

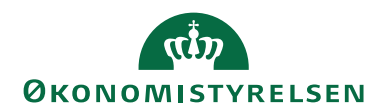

#### Datastrømme

Til RejsUd2 skal der oprettes 3 datastrømme

| Datastrøm  | Beskrivelse                           |
|------------|---------------------------------------|
| REJSUD_DAT | Udlæser stamdata til RejsUd2          |
| REJSUD_AFR | Indlæser rejseafregninger i Navision  |
|            | Stat fra RejsUd2                      |
| REJSUD_KVT | Udlæser transaktions-/kvitteringsdata |
|            | til RejsUd2                           |

Denne vejledning vil kun beskrive datastrømmen REJSUD\_DAT, som udlæser stamdata til RejsUD2 fra Navision Stat, og datastrømmen REJSUD-AFR, som indlæser rejseafregninger i Navision Stat fra RejsUd2.

For yderligere teknisk information om opsætning af disse datastrømme henvises til vejledningen 'Beskrivelse af Generisk Integration'. Vejledningen kan hentes fra Økonomistyrelsens hjemmeside.

#### REJSUD\_DAT

Den generiske integrationssnitflade (GIS) anvendes til at forespørge på stamdata oprettet i Navision Stat. Via en standard forespørgselsfil sender RejsUd2 en forespørgsel på stamdata til Navision Stat. Serviceplatformen flytter filen til en mappe dedikeret til snitfladen mod Navision Stat, som henter filen via GIS importdatastrømmen REJSUD\_DAT.

Navision Stat fremsøger stamdata, der forespørges på, og Navision Stat sender svar til RejsUD2 med en stamdatafil indeholdende stamdata.

Nedenstående skærmbillede viser den opsatte datastrøm til udlæsning af stamdata til RejsUd2. Datastrømmen bliver automatisk opsat ved overgangen til RejsUd2.

Sti: Afdelinger/Opsætning/Programopsætning/Generel Integration/Generisk Integration/GIS Importdatastrømme

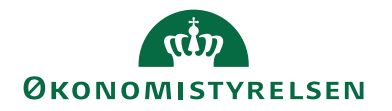

| 🚮 Vis - Indgående datastrøm - R                           | EJSUD_DAT                     |                                                   |                  | _       |          | (  |
|-----------------------------------------------------------|-------------------------------|---------------------------------------------------|------------------|---------|----------|----|
| START HANDLINGER                                          | NAVIGER                       |                                                   |                  | NS11 QA | NSIR EtE | 0  |
| Rediger<br>Ny<br>Vis<br>Slet<br>Administrer<br>REISUD DAT | Satch OneNote Noter Links Opr | Gåter<br>Ryd<br>Side<br>Side                      |                  |         |          |    |
| Generelt                                                  |                               |                                                   |                  |         |          | ^  |
| Kode:                                                     | REJSUD_DAT                    | Testtilstand:                                     |                  |         |          |    |
| Fagsystem:                                                | REJSUD2 ~                     | Dataformat:                                       | XMLfiler         |         | ~        | 1  |
| Beskrivelse:                                              | Stamdata til ReisUD2          | Feltadskiller:                                    |                  |         |          | 1  |
| Håndtering af transaktionsfeil:                           | Afbrvd batch v                | Kodning:                                          | ANSI             |         | ~        |    |
| Tabel- og feltidentifikation:                             | Navn                          | Logniveau:                                        | Batchniveau      |         | ~        | i. |
| Sproglagssprog:                                           |                               | Opsætningsstatus:                                 | Valideret        |         | ~        | į. |
| Sprognavn:                                                |                               | Sidst behandlet:                                  | 27-11-2022 10:03 |         |          | i  |
| Dan returdata:                                            |                               | Sidst behandlet af:                               | SYSTEM           |         |          | í  |
| Validér XML:                                              |                               | Sidste status:                                    | Behandlet        |         | ~        | į. |
| Datoformat:                                               | ~                             | Automatiseringstype:                              | OPGAVEKØ         |         |          | 1  |
| Datoeksempel:                                             |                               | Automatisk indlæsning:                            |                  |         |          |    |
| Tidsformat:                                               | ~                             | Automatisk behandling:                            |                  |         |          |    |
| Tidseksempel:                                             |                               | Spærret:                                          |                  |         |          |    |
| Decimaltalsformat:                                        | ~                             | Tillad overskrivning for afsendersystem OES_OESC: |                  |         |          |    |
| Decimaleksempel:                                          |                               | Behandl batch via klient:                         |                  |         |          |    |
| Filsystem                                                 |                               |                                                   |                  |         |          | ÷  |
| Kladde                                                    |                               |                                                   |                  |         |          | ~  |
| Excel                                                     |                               |                                                   |                  |         | •        | ~  |
| Automatisering NAS                                        |                               |                                                   |                  |         |          | ~  |
| Automatisering Opgavekø                                   |                               |                                                   |                  |         |          | ~  |
|                                                           |                               |                                                   |                  |         |          |    |
|                                                           |                               |                                                   |                  |         | Luk      |    |

For hver datastrøm opdateres felterne ved indlæsning og behandling af data. Du kan altid se, hvornår fagsystemet RejsUd2 sidst har hentet stamdata i Navision stat. Det ses i felterne:

| Navn                | Beskrivelse                             |
|---------------------|-----------------------------------------|
| Sidst behandlet     | Her ses datoen og tidspunkt.            |
| Sidst behandlet af: | Her ses bruger ID for den person/sy-    |
|                     | stembruger, der sidst har behandlet     |
|                     | batchen                                 |
| Status:             | Her ses en status for sidste indlæsning |
|                     | af datastrømmen. Feltet kan indeholde   |
|                     | værdierne: Importeret, Importfejl, Be-  |
|                     | handlet, Behandlingsfejl eller Delvis   |
|                     | behandlet.                              |

#### Integrationsoversigt i RejsUd2

Som administrator i RejsUd2 kan du se, hvornår der sidst har været hentet RejsUd stamdata fra Navision Stat. Det ser du fra

Sti: Hovedmenu/Administration/Fanen Faktura & RejsUd/Se\_redigere stamdata/fanen Dimensionsværdier

I opslagsfeltet vælger du 'Stamdata'.

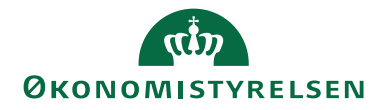

| ē            | ndFak & Rej | sUd          | × +                                           |                          |       |           |       |      |                  | ~           | -          |        | ×         |
|--------------|-------------|--------------|-----------------------------------------------|--------------------------|-------|-----------|-------|------|------------------|-------------|------------|--------|-----------|
| $\leftarrow$ | → C         | 🗅 🍈 inc      | lfak2.dk/shell/#/s/0A850BD0/tigeradministrati | on/invoiceexpense        |       |           |       |      |                  | Ê           | ☆          |        | 5 E       |
| 🗙 Ta         | vle - NS UD | V 🗙 Testmi   | ljø 🔹 Kampe 2022_23.xls 为 TOPdesk - Seco      | ond L 🦉 Indfak og rejsud | Nuv   | ærende Op | gav 🚧 | AULA | 👸 KMD Regnskaber | S NAV 20    | 18         |        | 30        |
|              | Adm         | inistrati    | n                                             |                          | ۰     | 0         | Ť     | •    | 4. Administrat   | or ETE      | ØKONG      | MISTYR | ELSEN     |
|              | Hjem        | Brugere (    | Grupper Organisationer Dataadministration     | Faktura & Rejsud         |       |           |       |      |                  |             |            | 53     | ≡         |
| $\oslash$    |             |              |                                               |                          |       |           |       |      |                  |             |            |        |           |
| -            | Hoved       | menu > Ad    | ministration > Se/redigere stamdata           |                          |       |           |       |      |                  |             |            |        |           |
| 2            | Dimensio    | ner Dimensio | sværdier                                      |                          |       |           |       |      |                  |             |            |        |           |
| s≣           | Stamdat     | a            | ¥                                             |                          |       |           |       |      |                  |             |            |        |           |
| ~ 4          | 🗰 Ny k      | onto 🙁 Sle   | t værdier 🔍 Søg                               |                          |       |           |       |      |                  |             |            |        |           |
| \$           |             |              | Navn                                          |                          | Beskr | ivelse    |       |      |                  | Konto       |            |        |           |
|              |             | 1            | 2 - RejsUd stamdatafil                        |                          | 22-11 | -22 09:52 |       |      |                  | 2           |            |        |           |
| =0           |             | 1            | 1 - IndFak stamdatafil                        |                          | 21-11 | -22 11:03 |       |      |                  | 1           |            |        |           |
|              | Side 1      |              |                                               |                          |       |           |       |      |                  | Antal linje | er pr. sid | e 30 🗸 | <b>-X</b> |

Administrator kan ligeledes søge på om en given Rejsekreditor er modtaget med stamdata-filen i RejsUd2. Det sker fra stien:

Sti: Hovedmenu/Administration/Fanen Faktura & RejsUd/Se\_redigere stamdata/fanen Dimensionsværdier

|           | Administration                                         |                  | ٤ | 0 | Ť         | ÷          | 4. Administrator ETE | ØKONOMISTYRELSEN     |
|-----------|--------------------------------------------------------|------------------|---|---|-----------|------------|----------------------|----------------------|
|           | Hjem Brugere Grupper Organisationer Dataadministration | Faktura & Rejsud |   |   |           |            |                      | :: ≡                 |
| $\oslash$ | Hovedmenu > Administration > Se/redigere stamdata      |                  |   |   |           |            |                      |                      |
|           | Dimensioner Dimensionsværdier                          |                  |   |   |           |            |                      |                      |
| s≣        | Medarbejder(RejsUd_Medarbejder)                        |                  |   |   |           |            |                      |                      |
|           | 🗰 Ny konto 🙁 Slet værdier 🍳 Søg                        |                  |   |   |           |            |                      |                      |
| X         | Søg pk0000001                                          |                  |   |   |           |            |                      |                      |
|           | Søg Tøm søgning                                        |                  |   |   |           |            |                      |                      |
|           | Navn Navn                                              | Beskrivelse      |   |   | Opdatere  | t          | 1                    | Konto                |
|           | □                                                      |                  |   |   | 14-03-202 | 2 00:00:00 | )                    | PK0000001            |
|           | Side 1                                                 |                  |   |   |           |            | Anta                 | linjer pr. side 30 🗸 |

GIS-/Stamdatakontrolrapport

Første gang RejsUd2 skal hentet stamdata kan du med fordel køre rapporten 'GIS-/Stamdatakontrol'. Med rapporten kan du kontrollere de dataopsætninger i Navision Stat, som danner grundlag for GIS stamdataudtræk til RejsUd2.

Rapporten tager afsæt i den kendte version af stamdataforespørgslerne. Da stamdataudtrækkene er defineret af de aktuelle GIS forespørgselsfiler fra fagsystemet, sker kontrollen under forudsætning af, at fagsystemerne ikke har ændret i deres forespørgsel.

*Stien: Afdelinger/Opsætning/Programopsætning/Generel Integration/Generisk Integration/Rapporter.* 

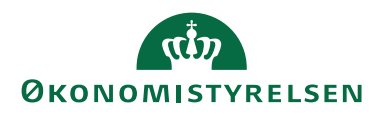

| Rediger - GIS-/stamdatakont                                                              | rol                                                                                                    |         |         | $\times$   |
|------------------------------------------------------------------------------------------|----------------------------------------------------------------------------------------------------|---------|---------|------------|
| HANDLINGER                                                                               |                                                                                                    | NS11    | QA NSIR | EtE ?      |
| Ryd<br>filter<br>Side                                                                    |                                                                                                    |         |         |            |
| Gemte indstillinger                                                                      |                                                                                                    |         |         | ^ ^        |
| Ændringer i indstillinger og<br>anvendte indstillinger og f<br>Brug standardværdier fra: | g filtre nedenfor gemmes kun til: 'Senes<br>iltre'<br><mark>Seneste anvendte indstillinger og filtr</mark> | te<br>e |         | ~          |
| Datastrømme                                                                              |                                                                                                    |         |         | ^          |
| Indfak-Datastrøm:                                                                        |                                                                                                    |         |         | ~          |
| RejsUd-Datastrøm:                                                                        | REJSUD_DAT                                                                                                 |         |         | ~ <b>,</b> |
|                                                                                          | Udskriv                                                                                                    | Vis     | Ann     | uller      |

For at få vist eller udskrevet rapporten skal du på rapportens anfordringsbillede under "RejsUd Datastrøm" vælge REJSUD\_DAT.

Her vises et eksempel på en visning af tjekrapporten for GIS og Stamdata

| Linjer markeret me                                                                                                    | d udråbstegn betyder                                                                                                    | stamda<br>r, at der er tale                                 | om en fejl, dei                                                               | skal rettes.                           |                                                            |                                                        | Sid<br>700_N                |
|----------------------------------------------------------------------------------------------------|----------------------------------------------------------------------------------------------------|-------------------------------------------------------------|-------------------------------------------------------------------------------|----------------------------------------|------------------------------------------------------------|--------------------------------------------------------|-----------------------------|
| Datastrømme                                                                                                    |                                                                                                    |                                                             |                                                                               |                                        |                                                            |                                                        |                             |
| IndFak-datastrøm<br>RejsUd-datastrøm                                                                                         | Der er ikke a<br>REJSUD_DA1                                                                                                    | ngivet en IndF                                              | ak-datastrøm                                                                  |                                        |                                                            |                                                        |                             |
| Opsætning                                                                                                    |                                                                                                    |                                                             |                                                                               |                                        |                                                            |                                                        |                             |
| Regnskab<br>Bogføringskreds<br>Officielt EAN-num<br>GIS-integration                                                          | QA_NSIR_Eti<br>mer<br>integratione                                                                                                    | E_TNV<br>n er aktiveret                                     |                                                                               |                                        |                                                            |                                                        |                             |
| Status for datastre                                                                                                    | m                                                                                                    |                                                             |                                                                               |                                        |                                                            |                                                        |                             |
| RejsUd                                                                                                    |                                                                                                    |                                                             |                                                                               |                                        |                                                            |                                                        |                             |
| Kode                                                                                                    | Sidste status                                                                                                    | Sidst behand                                                | let Næs                                                                       | e kørselstid                           | Log (sidste kørse                                          | l) Dato                                                | Tid                         |
| Feltværdimapning                                                                                                    | pr. fagkode                                                                                                    | 22-11-22 09                                                 | 52                                                                            |                                        | Alvikiing: OK                                              | 22-11-22                                               | 09:52:39                    |
|                                                                                                    |                                                                                                    |                                                             |                                                                               |                                        |                                                            |                                                        |                             |
| RejsUd                                                                                                    |                                                                                                    |                                                             |                                                                               |                                        |                                                            |                                                        |                             |
| <b>RejsUd</b><br>Følgende feltværd                                                                                           | limapninger findes på                                                                                                    | fagsystemet F                                               | EJSUD2, som                                                                   | datastrøm RE.                          | JSUD_DAT er knytt                                          | et til:                                                |                             |
| <b>RejsUd</b><br>Følgende feltværd<br><i>Retning</i>                                                                         | limapninger findes på<br>Navision tabelnav                                                                                                    | fagsystemet F<br>n I                                        | EJSUD2, som<br>Iavision feltna                                                | datastrøm RE.<br>/n                    | JSUD_DAT er knytte<br>Fra værdi                            | et til:<br><i>Til værd</i> i                           | Filtre                      |
| <b>RejsUd</b><br>Følgen de feltværd<br><i>Retning</i><br>Til Navision                                                        | limapninger findes på<br>Navision tabelnav<br>81 Finanskladdelir                                                                                                    | i fagsystemet F<br>n /<br>ije 4                             | EJSUD2, som<br>Iavision feltna<br>Kontonr.                                    | datastrøm RE.<br>/n                    | JSUD_DAT er knytte<br>Fra værdi<br>RK00063                 | et til:<br><i>Til værdi</i><br>615583                  | <i>Filtre</i><br>Nej        |
| <b>RejsUd</b><br>Følgende feltværd<br><i>Retning</i><br>Til Navision<br>Til Navision                                         | fimapninger findes på<br><i>Navision tabelnav</i><br>81 Finanskladdelir<br>81 Finanskladdelir                                                                                 | i fagsystemet F<br>n /<br>nje 4<br>nje 4                    | EJSUD2, som<br><i>lavision feltna</i><br>Kontonr.<br>Kontonr.                 | datastrøm RE.<br>vn                    | JSUD_DAT er knytt<br><i>Fra værdi</i><br>RK00063<br>221030 | et til:<br><i>Til værdi</i><br>615583<br>228002        | Filtre<br>Nej<br>Nej        |
| <b>RejsUd</b><br>Følgende feltværd<br><i>Retning</i><br>Til Navision<br>Til Navision<br>Til Navision                         | limapninger findes på<br>Navision tabelnav<br>81 Finanskladdelir<br>81 Finanskladdelir<br>6007662 GIS<br>Kladdelinjedimens                                                    | i fagsystemet F<br>n f<br>nje 4<br>nje 4<br>sion 7          | EJSUD2, som<br><i>lavision feltna</i><br>Kontonr.<br>Kontonr.<br>Dimensionsva | datastrøm RE.<br>/n<br>erdikode        | JSUD_DAT er knytti<br>Fra værdi<br>RK00063<br>221030<br>1  | et til:<br><i>Til værdi</i><br>615583<br>228002<br>100 | Filtre<br>Nej<br>Nej<br>Nej |
| RejsUd<br>Følgen de feltværc<br>Retning<br>Til Navision<br>Til Navision<br>Til Navision<br>Udeladelsesfilter p               | fimapninger findes på<br>Navision tabelnav<br>81 Finanskladdelir<br>81 Finanskladdelir<br>6007662 GIS<br>Kladdelinjedimens<br>r. datastrom                                    | i fagsystemet F<br>n /<br>nje 4<br>nje 4<br>nje 7           | EJSUD2, som<br><i>lavision feltna</i><br>Kontonr.<br>Kontonr.<br>Dimensionsva | datastrøm RE.<br>vn<br>erdikode        | JSUD_DAT er knytti<br>Fra værdi<br>RK00063<br>221030<br>1  | et til:<br><i>Til værdi</i><br>615583<br>228002<br>100 | Filtre<br>Nej<br>Nej        |
| RejsUd<br>Følgen de feltværd<br>Retning<br>Til Navision<br>Til Navision<br>Til Navision<br>Udelade besfilter p<br>RejsUd     | fmapninger findes på<br>Navision tabelnav<br>81 Finanskladdelir<br>81 Finanskladdelir<br>6007662 GIS<br>Kladdelinjedimens<br>r. datastrøm                                     | fagsystemet F<br>n /<br>nje 4<br>nje 4<br>nje 7             | EJSUD2, som<br>lavision feltna<br>Kontonr.<br>Kontonr.<br>Dimensionsva        | datastrøm RE.<br><i>vn</i><br>erdikode | JSUD_DAT er knytte<br>Fra værdi<br>RK00063<br>221030<br>1  | et til:<br>Til værdi<br>615583<br>228002<br>100        | Filtre<br>Nej<br>Nej        |
| RejsUd<br>Følgen de feltværd<br>Retning<br>Til Navision<br>Til Navision<br>Udeladelsesfilter p<br>RejsUd<br>Følgende udelade | fimapninger findes på<br>Navision tabelnav<br>81 Finanskladdelir<br>81 Finanskladdelir<br>6007662 GIS<br>Kladdelinjedimens<br><b>r. datastrom</b><br>Isesfiltre findes på dat | fagsystemet F<br>n / /<br>nje 4<br>nje 4<br>nje 7<br>njon 7 | EJSUD2, som<br>lavision feltna<br>Kontonr.<br>Kontonr.<br>Dimensionsva        | datastrøm RE.<br>/n<br>erdikode        | JSUD_DAT er knytt<br>Fra værdi<br>RK00063<br>221030<br>1   | et til:<br><i>Til værdi</i><br>615583<br>228002<br>100 | Filtre<br>Nej<br>Nej        |

**Bemærk:** GIS-/Stamdatakontrolrapporten **bør** afvikles ved ændringer i opsætningen eller lignende, hvor data skal til RejsUd2. Rapporten kan ligeledes med fordel anvendes til fejlsøgning i de tilfælde, hvor der opleves udfordringer med udvekslingen mellem Navision Stat og RejsUd2.

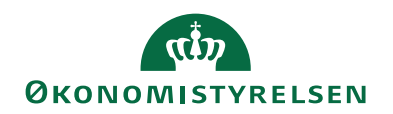

#### REJSUD\_AFR

Den indgående datastrøm REJSUD\_AFR bruges til at indlæse rejseafregninger i Navision Stat. Når en rejseafregning er kontrolleret og godkendt i RejsUd2, overføres den via en batch til Navision Stat til indlæsning.

Nedenstående skærmbillede viser den opsatte datastrøm til indgående batches indeholdende rejseposter fra RejsUd2.

Sti: Afdelinger/Opsætning/Programopsætning/Generel Integration/Generisk Integration/GIS Importdatastrømme

| wis - mugaenue uatastrøm - K                                     | EJSUD_AFK                                          |                                                                                | ×                   |
|------------------------------------------------------------------|----------------------------------------------------|--------------------------------------------------------------------------------|---------------------|
| START HANDLINGER                                                 | NAVIGER                                            | Gð til<br>dater<br>Ryd<br>Forrige<br>Filter<br>Side                            | NS11 QA NSIR ELE    |
| REJSUD_AFR                                                       |                                                    |                                                                                |                     |
| Generelt                                                         |                                                    |                                                                                |                     |
| Kode:<br>Fagsystem:                                              | REJSUD_AFR REJSUD2  V                              | Testtilstand:<br>Dataformat:<br>Feltadskiller:                                 | XMLfiler ~          |
| Håndtering af transaktionsfejl:<br>Tabel- og feltidentifikation: | Ignorer kun fejlende transaktioner v<br>Sproglag v | Kodning:<br>Logniveau:                                                         | ANSI ~              |
| Sproglagssprog:<br>Sprognavn:                                    | 1030 ~<br>Danish (Denmark)                         | Opsætningsstatus:<br>Sidst behandlet:                                          | Valideret           |
| Dan returdata:<br>Validér XML:                                   |                                                    | Sidst behandlet af:<br>Sidste status:                                          | SYSTEM<br>Behandlet |
| Datoformat:<br>Datoeksempel:                                     | ~                                                  | Automatiseringstype:<br>Automatisk indlæsning:                                 | OPGAVEKØ            |
| Tidsformat:<br>Tidseksempel:                                     | ~                                                  | Automatisk behandling:<br>Spærret:                                             |                     |
| Decimaltalsformat:<br>Decimaleksempel:                           | ×                                                  | Tillad overskrivning for afsendersystem OES_OESC:<br>Behandl batch via klient: |                     |
| ilsystem                                                         |                                                    |                                                                                |                     |
| Kladde                                                           |                                                    |                                                                                |                     |
| Automatisering NAS                                               |                                                    |                                                                                |                     |
| utomatisering Opgavekø                                           |                                                    |                                                                                |                     |
|                                                                  |                                                    |                                                                                | Luk                 |

Du har altid mulighed for at se, hvornår batchen fra RejsUd2 er forsøgt behandlet. Dette ses af felterne 'Sidst behandlet:', hvor dato og tidspunkt er angivet, og 'Sidste status:', der viser status på sidste kørsel. Mulighederne er:

- Importeret
- Importfejl
- Behandlet
- Behandlingsfejl
- Delvis behandlet

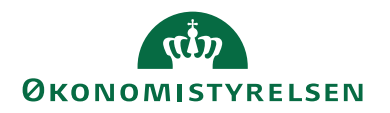

Hvis status skifter til importfejl, betyder det, at der er formatfejl i indlæst data. Vælg handlingen '*Batch*' på handlingsbåndet for at se en nærmere beskrivelse af fejlen. Fejlrettelser af denne type skal foretages i fagsystemet, inden der sker fornyet dataindlæsning.

Ved behandlingsfejl er der en fejl i batchen, der skal håndteres. Vælge handlingen *'batch'* på handlingsbåndet for at se fejlmeddelelsen. Behandlingsfejl vedrører typisk manglende opsætning i Navision Stat. Når den manglende opsætning er foretaget i Navision Stat, skal brugeren ind og behandle batchen igen.

| Vis - Integrationsbatch -                  | REJSUD_AFR                         |                                  |                             | -                                    | □ ×             |
|--------------------------------------------|------------------------------------|----------------------------------|-----------------------------|--------------------------------------|-----------------|
| START HANDLIN                              | NGER NAVIGER                       |                                  |                             | NS1                                  | 1 qa nsir ete 🕐 |
| 🕞 🕞 🐺                                      |                                    | ta ta   💵 📕 🕻                    | ) 😂 🏹 🚻                     |                                      |                 |
| Behandl Import Håndtere<br>batch - Til/Fra | et Sæt Transaktioner<br>importeret | /is som Vis som<br>liste diagram | s Opdater Ryd Søg<br>filter |                                      |                 |
| Pro                                        | oces                               | Vis Vis tiiknyttet               | Side                        | Christen et Ellenen (C2) Detellin    |                 |
| Integrationsbatch -                        |                                    |                                  |                             | Skriv for at littrere (FS) BatchiD   |                 |
| Datastr 🖕                                  | BatchID 🖕 Status                   | Status dato/tid                  | Antal berørte<br>rækker     | riter                                | ^ ^             |
| REJSUD_AFR                                 | 18 Behandlingsfejl                 | 23-11-2022 09:35                 | Kladden er ikke to          | m. (Gen. Journal Line: KØB,REJSUD,1) |                 |
| REJSUD_AFR                                 | 17 Behandlet                       | 24-11-2022 09:49                 | 3                           |                                      |                 |

#### Kladder

Der skal oprettes en særlig købskladde til RejsUd2 til dannelse af rejseposter til bogføring. Vores anbefalinger er, at der oprettes et <u>nyt kladdenavn 'RejsUd'</u> under købskladden. Denne kladde skal opsættes på datastrømmen '*REJSUD\_AFR*'.

Sti: Afdelinger/Opsætning/Programopsætning/Generel Integration/Generisk Integration/GIS Importdatastrømme/Vælg datastrømmen REJSUD\_AFR.

| 📊 Vis - Indgående datastrøm -                       | REJSUD_AFR                         |                                            | -        |               |
|-----------------------------------------------------|------------------------------------|--------------------------------------------|----------|---------------|
| START HANDLINGE                                     | R NAVIGER                          |                                            | NS11 C   | )a nsir ete 🤇 |
| Vis Vis Slet<br>Administrer                         | Batch OneNote Noter Links          | Opdater Ryd<br>Side                        |          |               |
| REJSUD_AFR                                          |                                    |                                            |          |               |
| Generelt                                            |                                    |                                            |          | • ^           |
| Filsystem                                           |                                    |                                            |          | *             |
| Kladde                                              |                                    |                                            |          | ^             |
| Kladdetabel:<br>Kladdetabelnavn:<br>Kladdetypenavn: | 81 ∨<br>Finanskladdelinje<br>KØB ∨ | Kladdenavn:<br>Tillad eksisterende linjer: | REJSUD ~ |               |
| Excel                                               |                                    |                                            |          | *             |
| Automatisering NAS                                  |                                    |                                            |          | *             |
| Automatisering Opgavekø                             |                                    |                                            |          | * ~           |
|                                                     |                                    |                                            |          | Luk           |

#### Oprettelse af ny kladde til brug for RejsUd

Som beskrevet ovenfor skal der oprettes en speciel købskladde, som tilknyttes til fagsystemet 'REJSUD'. Det gør du fra

Stien: Afdelinger/Økonomistyring/Gæld/Opgaver/Købskladder

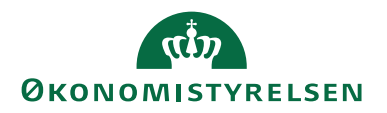

Under kladdenavn trykker du på pilen. Der åbnes nu et billede, hvor det er muligt at oprette et nyt kladdenavn, REJSUD. Kladdenavnet må ikke oprettes med tal, da systemet i så fald tæller kladdenavnet op, og der oprettes en ny kladde ved hver indlæsning. Dette gør, at opsætningen på fagsystemet i så fald skal rettes tilsvarende ved hver indlæsning.

| Finanskladdenavr | ne                     |                |                                                                     |                     |                                                     |                  |                             |              | _                         |                        | Х   |
|------------------|------------------------|----------------|---------------------------------------------------------------------|---------------------|-----------------------------------------------------|------------------|-----------------------------|--------------|---------------------------|------------------------|-----|
| ▼ START          | HANDLINGER RA          | PPORT          |                                                                     |                     |                                                     |                  |                             |              |                           |                        | 0   |
| Ny Vis<br>Ny Vis | Rediger Slet           |                | nansgentagelseskladd<br>ulstil resultatopgørels<br>nansjournal<br>s | de 🔲 De<br>se 🖬 Bal | taljeret råbaland<br>lance<br>ansjournal<br>Rapport | ce 🗔 Vis so      | m liste<br>m diagrar<br>Vis | n ,          | OneNote<br>Noter<br>Links | C Opdater<br>Ryd filte | r   |
| Finanskladd      | enavne 🔹               |                |                                                                     |                     | Skriv f                                             | or at filtrere ( | Navn                        |              | Ingen filtre              | ▼   →                  | × ^ |
| Navn 🔺           | Beskrivelse            | Modkontot      | Modkonto Nu                                                         | ummerse             | Bogførings                                          | Årsagskode       | Kopi<br>mo                  | Tillad<br>mo | Tillad<br>eksp            |                        | ^   |
| REJSUD           | Kladde til RejsUd post | er Finanskonto | I                                                                   | ~                   |                                                     |                  |                             |              |                           |                        |     |
| STANDARD         | Standardkladde         | Finanskonto    | K-F                                                                 | AK                  |                                                     |                  | $\checkmark$                |              |                           |                        |     |
| TAS              | Kladde til TAS bilag   | Finanskonto    |                                                                     |                     |                                                     |                  |                             | Π            | ОК                        | Annu                   | v v |

*Bemærk:* Kladden skal ikke opsættes med nummerserie, da rejseposter stemples med bilagsnr. i RejsUd2, som sendes med til Navision Stat.

#### Automatisering

Der kan anvendes automatisering til at få indlæst Rejseposter enten via en NASafvikling eller via Opgavekø. På den måde skal du ikke selv indlæse og behandle batchen manuelt, men i stedet vil Navision stå for indlæsning og evt. behandling af filerne.

**Bemærk:** Automatisering via opgavekø afvikles vi "Task Scheduler", som er mere stabil end NAS Automatiseringen. Af hensyn til rettighedsstyring skal automatiseringspanelerne på datastrømskortet fremover tilgås via en ny hjælpepage, med mindre man har direkte rettigheder til alt på opsætning af datastrømme.

Under oversigtspanelet 'Automatisering' aktiveres den automatiserede indlæsning.

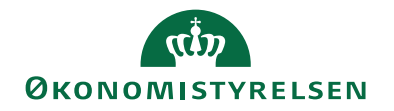

| Star HANDLINGER NAVIGER Star Ga til   No Noviger Noviger Star Forrige   Neste Proces Vis tilkryttet Stale <b>Rediger</b> Vis tilkryttet Stale <b>Rediger</b> Vis tilkryttet Stale <b>Rediger</b> Vis tilkryttet Stale <b>Rediger</b> Vis tilkryttet Stale <b>Rediger</b> Vis tilkryttet Stale <b>Rediger</b> Vis tilkryttet Stale <b>Rediger</b> Vis tilkryttet Stale <b>Rediger</b> Vis tilkryttet Stale <b>Rediger</b> Vis tilkryttet Stale <b>Rediger</b> Vis tilkryttet Stale <b>Rediger</b> Vis tilkryttet Stale <b>Rediger</b> Kladde <b>Rediger</b> Kladde <b>Rediger</b> Kladde <b>Rediger</b> Kladde <b>Rediger</b> Kladde <b>Rediger</b> Kladde <b>Rediger</b> Kladde <b>Rediger Rediger Rediger Rediger Rediger Rediger Rediger Rediger Rediger Rediger Rediger Rediger Rediger Rediger Rediger Rediger Rediger Rediger Rediger Rediger Rediger Rediger Rediger Rediger Rediger Rediger Rediger Rediger Rediger Rediger</b>                                                                                                    | Vis - Indgående datastrøm - REJSU       | AFR                                   | - O X                      |
|----------------------------------------------------------------------------------------------------|-----------------------------------------|---------------------------------------|----------------------------|
| Autom Instruction     Instruction     Instruction <td< td=""><td></td><td>-<br/>MIGER</td><td>NS11 OA NSIR FE</td></td<>                                                                                                    |                                         | -<br>MIGER                            | NS11 OA NSIR FE            |
| RESUD_AFR   Generalt   filsystem   Kladde   Excel   Automatisering NAS   Automatisering Opgavekø   Filter € Ryd filter   Aktivering   Aktivering   Aktivering   Veste afvikling:   Dato   Aktiver hver mandag:   Aktiver hver trisdag:   Aktiver hver trisdag:   Aktiver hver trisdag:   Aktiver hver torsdag:   Aktiver hver torsdag:   Aktiver hver torsdag:   Aktiver hver torsdag:   Sartid Spunkt:   Gio000   Suttidspunkt:   Mati minutter mellem aktiveringe:   1440   Antal timer mellem aktiveringe:                                                                                                    | Vis Vis Vis Vis Vis Vis Vis Vis Vis Vis | OneNote Noter Links Opdater Ryd Filer | Så til<br>Forrige<br>Næste |
| GenereIt   filsystem   Kladde   Excel   Automatisering NAS   Automatisering Opgaveks   Filter   Ryf filter   Aktivering   Aktivering   Aktivering   Aktivering   Aktivering   Aktivering   Aktivering   Aktivering   Aktivering   Aktivering   Aktivering   Aktivering   Aktivering   Aktivering   Aktiver hver mandag:   Aktiver hver ronsdag:   Aktiver hver ronsdag:   Aktiver hver ronsdag:   Aktiver hver fredag:   Aktiver hver fredag:   Aktiver hver fredag:   Aktiver hver fredag:   Aktiver hver fredag:   SurtidSpunkt:   Motal   Antal minutter mellem aktiveringe:   1440                                                                                                    | REJSUD_AFR                              |                                       |                            |
| Filsystem   Kladde   Excel   Automatisering NAS   Automatisering Opgavekø   Filter    Ryd filter   Aktivering   Aktivere:   Automatisering NAS   Neste afvikling   Veste afvikling:   29-11-2022 06:00   Dato   Aktiver hver insdag:   Aktiver hver tinsdag:   Aktiver hver tinsdag:   Aktiver hver tinsdag:   Aktiver hver tinsdag:   Aktiver hver tinsdag:   Aktiver hver tinsdag:   Aktiver hver tinsdag:   Aktiver hver tinsdag:   Aktiver hver tinsdag:   Aktiver hver tinsdag:   Aktiver hver tinsdag:   Aktiver hver tinsdag:   Aktiver hver tinsdag:   Aktiver hver tinsdag:   Aktiver hver ensdag:   Aktiver hver ensdag:   Ak                                                                                                    | Generelt                                |                                       | •                          |
| Kladde   Excel   Automatisering NAS   Automatisering Opgavekø   Filter S Ryd filter   Aktiverling   Aktiveret:   Aktiveret:   Nesse afvikling   Vaste afvikling:   29-11-2022 0600   Dato   Aktiver hver mandag:   Aktiver hver trisdag:   Aktiver hver trisdag:   Aktiver hver afvalg:   Aktiver hver afvalg:   Aktiver hver afvalg:   Aktiver hver afvalg:   Aktiver hver afvalg:   Aktiver hver afvalg:   Aktiver hver afvalg:   Aktiver hver afvalg:   Aktiver hver afvalg:   Ak                                                                                                    | Filsystem                               |                                       | v                          |
| Excel   Automatisering NAS   Automatisering Opgavekø   Automatisering Opgavekø   Filter S. Ryd filter   Aktivering   Aktiveret:   Aktion:   Indlæsning + Behandling   Næste afvikling   Dato   Aktiver hver mandag:   Aktiver hver tirsdag:   Aktiver hver torsdag:   Aktiver hver søndag:   Aktiver hver søndag:   Akti                                                                                                    | Kladde                                  |                                       | •                          |
| Automatisering NAS       Image: Control of the control of the control | Excel                                   |                                       | •                          |
| Automatisering Opgavekø       **         Filter % Ryd filter         Aktivering         Aktiveret:       Indlæsning + Behandling         Aktion:       Indlæsning + Behandling         Næste afvikling:       29-11-2022 06:00         Dato       Aktiver hver mandag:         Aktiver hver tirsdag:       .         Aktiver hver tirsdag:       .         Aktiver hver tirsdag:       .         Aktiver hver torsdag:       .         Aktiver hver røndag:       .         Aktiver hver søndag:       .         Aktiver hver søndag:       .         Aktiver hver søndag:       .         Tid       .         Starttidspunkt:       .         Antal minutter mellem aktiveringer:       .         Antal timer mellem aktiveringer:       .         Atal timer mellem aktiveringer:       .         Atal timer mellem aktiveringer:       .         Atal timer mellem aktiveringer:       .                                                                                                    | Automatisering NAS                      |                                       | ·                          |
| Filter Skyd filter   Aktivering   Aktion:   Indlæsning * Behandling   Næste afvikling:   29-11-2022 06:00   Dato   Aktiver hver mandag:   Aktiver hver tirsdag:   Aktiver hver tirsdag:   Aktiver hver torsdag:   Aktiver hver resndag:   Aktiver hver søndag:   Starttidspunkt:   06:00:00   Sluttidspunkt:   06:00:00   Sluttidspunkt:   06:00:00   Sluttidspunkt:   06:00:00   Sluttidspunkt:   06:00:00   Sluttidspunkt:   06:00:00   Sluttidspunkt:   06:00:00   Sluttidspunkt:   06:00:00   Sluttidspunkt:   06:00:00   Sluttidspunkt:   06:00:00   Sluttidspunkt:   06:00:00   Sluttidspunkt:   06:00:00                                                                                                    | Automatisering Opgavekø                 |                                       | ي <sup>ي</sup> ^           |
| Aktivering   Aktiveret:   Aktion:   Indlæsning + Behandling   Naste afvikling:   Vaste afvikling:   29-11-2022 06:00   Dato   Aktiver hver mandag:   Aktiver hver tirsdag:   Aktiver hver onsdag:   Aktiver hver torsdag:   Aktiver hver fredag:   Aktiver hver søndag:   Aktiver hver søndag:   Aktiver hver søndag:   Starttidspunkt:   Disto   Tid   Atat minutter mellem aktiveringe:   1440   Antal timer mellem aktiveringe:                                                                                                    | Filter 🕏 Ryd filter                     |                                       |                            |
| Aktion:Indlæsning + BehandlingNæste afvikling:29-11-2022 06:00DatoIndlæsning + BehandlingAktiver hver mandag:Indlæsning + BehandlingAktiver hver mandag:Indlæsning + BehandlingAktiver hver mandag:Indlæsning + BehandlingAktiver hver insdag:Indlæsning + BehandlingAktiver hver onsdag:Indlæsning + BehandlingAktiver hver forsdag:Indlæsning + BehandlingAktiver hver forsdag:Indlæsning + BehandlingAktiver hver forsdag:Indlæsning + BehandlingAktiver hver søndag:Indlæsning + BehandlingKitur hver søndag:Indlæsning + BehandlingStarttidspunkt:Indlæsning + BehandlingStarttidspunkt:Indlæsning + BehandlingAntal minutter mellem aktiveringe:1440Antal timer mellem aktiveringe:24,00                                                                                                    | Aktivering<br>Aktiveret:                |                                       |                            |
| Næste afvikling:29-11-2022 06:00DatoAktiver hver mandag:Aktiver hver mandag:Aktiver hver onsdag:Aktiver hver onsdag:Aktiver hver forsdag:Aktiver hver forsdag:Aktiver hver forsdag:Aktiver hver forsdag:Aktiver hver forsdag:Aktiver hver forsdag:Aktiver hver forsdag:Aktiver hver forsdag:Aktiver hver forsdag:Starttidspunkt:06:00:00Sluttidspunkt:06:00:00Antal minutter mellem aktiveringer:1440Antal timer mellem aktiveringer:24,00                                                                                                    | Aktion:                                 | Indlæsning + Behandling v             | 7                          |
| Næste afvikling:       29-11-2022 06:00         Dato                                                                                                    | Næste afvikling                         |                                       | -                          |
| Dato         Aktiver hver mandag:         Aktiver hver tirsdag:         Aktiver hver onsdag:         Aktiver hver onsdag:         Aktiver hver forsdag:         Aktiver hver forsdag:         Aktiver hver forsdag:         Aktiver hver forsdag:         Aktiver hver lardag:         Aktiver hver sondag:         Aktiver hver sondag:         Starttidspunkt:         Defcound         Stuttidspunkt:         Antal minutter mellem aktiveringe:         1440                                                                                                    | Næste afvikling:                        | 29-11-2022 06:00                      |                            |
| Attiver hver mandag:         Aktiver hver tirsdag:         Aktiver hver onsdag:         Aktiver hver torsdag:         Aktiver hver torsdag:         Aktiver hver foredag:         Aktiver hver lardag:         Aktiver hver søndag:         Aktiver hver søndag:         Starttidspunkt:         06:00:00         Sluttidspunkt:         Antal minutter mellem aktiveringer:         1440         Antal timer mellem aktiveringer:                                                                                                    | Dato                                    |                                       |                            |
| Attiver hver tirsdag:        Attiver hver onsdag:        Attiver hver torsdag:        Attiver hver torsdag:        Attiver hver fredag:        Attiver hver lørdag:        Attiver hver søndag:        Attiver hver søndag:        Tid        Sluttidspunkt:     06:00:00       Sluttidspunkt:     1440       Antal minutter mellem aktiveringer:     24,00                                                                                                    | Aktiver hver mandag:                    |                                       |                            |
| Aktiver hver onsdag:        Aktiver hver torsdag:        Aktiver hver fredag:        Aktiver hver lørdag:        Aktiver hver søndag:        Aktiver hver søndag:        Tid        Sluttidspunkt:     06:00:00       Sluttidspunkt:        Antal minutter mellem aktiveringer:     1440       Antal timer mellem aktiveringer:     24,00                                                                                                    | Aktiver hver tirsdag:                   |                                       |                            |
| Aktiver hver torsdag:        Aktiver hver fredag:        Aktiver hver søndag:        Aktiver hver søndag:        Aktiver hver søndag:        Tid        Starttidspunkt:     06:00:00       Sluttidspunkt:        Antal minutter mellem aktiveringer:     1440       Antal timer mellem aktiveringer:     24,00                                                                                                    | Aktiver hver onsdag:                    |                                       |                            |
| Aktiver hver fredag:        Aktiver hver lørdag:        Aktiver hver søndag:        Tid        Starttidspunkt:     06:00:00       Sluttidspunkt:        Antal minutter mellem aktiveringer:     1440       Antal timer mellem aktiveringer:     24,00                                                                                                    | Aktiver hver torsdag:                   |                                       |                            |
| Aktiver hver lørdag:        Aktiver hver søndag:        Tid        Starttidspunkt:     06:00:00       Sluttidspunkt:        Antal minutter mellem aktiveringer:     1440       Antal timer mellem aktiveringer:     24,00                                                                                                    | Aktiver hver fredag:                    |                                       |                            |
| Aktiver hver søndag:     Image: Comparison of the system       Tid     Starttidspunkt:       Starttidspunkt:     06:00:00       Sluttidspunkt:     Image: Comparison of the system       Antal minutter mellem aktiveringer:     1440       Antal timer mellem aktiveringer:     24,00                                                                                                    | Aktiver hver lørdag:                    |                                       |                            |
| Starttidspunkt: 06:00:00 Sluttidspunkt: 06:00:00 Antal minutter mellem aktiveringer: 1440 Antal timer mellem aktiveringer: 24,00                                                                                                    | Aktiver hver søndag:                    |                                       |                            |
| Sluttidspunkt: Antal minutter mellem aktiveringer: 1440 Antal timer mellem aktiveringer: 24,00                                                                                                    | Starttidspunkt:                         | 06:00:00                              |                            |
| Antal minutter mellem aktiveringer: 1440 Antal timer mellem aktiveringer: 24,00                                                                                                    | Startiuspunkt.                          | 00.00.00                              |                            |
| Antal minutter mellem aktiveringer:     1440       Antal timer mellem aktiveringer:     24,00                                                                                                    | Sluttidspunkt:                          |                                       |                            |
| Antal timer mellem aktiveringer: 24,00                                                                                                    | Antal minutter mellem aktiveringer:     | 1440                                  | _                          |
|                                                                                                    | Antal timer mellem aktiveringer:        | 24,00                                 | 3                          |
|                                                                                                    |                                         |                                       | Luk                        |

| Navn      | Beskrivelse                                                                                         |
|-----------|----------------------------------------------------------------------------------------------------|
| Aktiveret | Her kan du se om automatisering er<br>aktiveret.                                                    |
|           | <i>Indlæsning:</i> GIS-filen importeres. Du skal selv behandle filen efterfølgende.                 |
|           | <i>Indlæsning</i> + <i>Behandling</i> : GIS-filen både<br>importeres og behandles                   |
|           | <i>Udlæsning:</i> GIS-filen udlæses fra en ek-<br>sportdatastrøm vha.                               |
| Dato      | Her angives om kørslen skal afvikles<br>hver dag, på en bestemt dato eller ef-<br>ter en datoformel |
| Tid:      | Her angives på hvilket tidspunkt eller<br>tidsinterval, som kørslen skal afvikles<br>med.           |

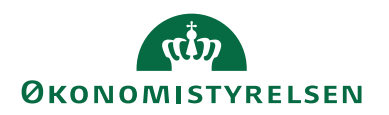

#### Transaktioner/linjer

Ved import af dataleverancer splittes den enkelte dataleverance op i 4 dele: Batch-, transaktions-, linje- og feltdelen. Under handlingen '*Transaktioner*' ses de transaktioner, der er importeret i forbindelse med dataleverancen fra RejsUd2. Det er også herfra, eventuelle fejl i forbindelse med dataleverancen kan ses.

Sti: Afdelinger/Opsætning/Programopsætning/Generel Integration/GIS Importdatastrømme/vælg datastrøm/Handlingen Batch/Vælg handlingen Transaktioner.

| Vis    | - Integrat    | tionstransaktic    | oner - REJSUD_AFR |         |         |                  |            |                       | _      |                     | ×      |
|--------|---------------|--------------------|-------------------|---------|---------|------------------|------------|-----------------------|--------|---------------------|--------|
| •      | START         | NAVIGER            |                   |         |         |                  |            |                       | NS11   | QA NSIR             | EtE 🕜  |
| Linjer | Vis s<br>list | om Vis som diagram | OneNote Noter     | Links   | Opdate  | er Ryd<br>filter | Søg        |                       |        |                     |        |
| Proces | s             | Vis                | Vis tilknytte     | t       |         | Side             |            |                       |        |                     |        |
| Integ  | ration        | stransaktio        | F3)   Transaktion | nsID    |         | <b>~</b> ^       |            |                       |        |                     |        |
|        |               |                    |                   |         |         |                  |            | Filter                | REJSUD | _AFR • 18           |        |
| Tran   | isak 🔺        | Status             | Status dato/tid   | Fejlmed | delelse | Fejl<br>Linj     | på<br>enum | Fejl på<br>Feltnummer | Anta   | l berørte<br>rækker |        |
|        | 1             | Behandlet          | 28-11-2022 11:04  |         |         |                  |            |                       |        | 4                   |        |
|        |               |                    |                   |         |         |                  |            |                       |        |                     |        |
|        |               |                    |                   |         |         |                  |            |                       |        |                     | $\sim$ |
|        |               |                    |                   |         |         |                  |            |                       |        | Lu                  | k      |

I dette ovenstående skærmbillede ses, at der er importeret 1transaktion. Hvis du ønsker at se, hvad transaktionen indeholder, skal du markere transaktionen og vælge handlingen 'Linjer' på handlingsbåndet.

| 🚮 Vis - Integr                               | ationslinjer   |                                  |         |                           |          |            |              |               |               |                |             |                   | -                   |            | ) >      | <   |
|----------------------------------------------|----------------|----------------------------------|---------|---------------------------|----------|------------|--------------|---------------|---------------|----------------|-------------|-------------------|---------------------|------------|----------|-----|
| START                                        |                |                                  |         |                           |          |            |              |               |               |                |             |                   | N                   | S11 QA I   | NSIR EtE | 0   |
| Vis som<br>liste<br>Vis<br>Vis<br>Vis<br>Vis | com<br>ram     | te Noter Links<br>/is tilknyttet | Opdater | Ryd Søg<br>filter<br>Side |          |            |              |               |               |                |             |                   |                     |            |          |     |
| Integration                                  | nslinjer -     |                                  |         |                           |          |            |              |               |               |                | Skriv for a | at filtrere (F3)  | AfsenderID          |            | •   •    | ~   |
|                                              |                |                                  |         |                           |          |            |              |               |               |                |             |                   | Filter: REJS        | UD_AFR     | • 18 • 1 |     |
| Linjenu                                      | Tabelnum       | Tabelnavn                        |         | Handling                  | Skabelon | Ska<br>har | Retu<br>alle | Benyt<br>udvi | AfsenderID    |                |             | Antal berø<br>ræk | rte Række ID<br>ker |            |          |     |
|                                              | 1 81           | Finanskladdelinje                |         | Opret                     |          |            |              |               | 5ee703be-6a31 | 1-4a2b-bd90-c7 | 744dacb1    |                   | 1 Gen. Journa       | al Line: K | ØB,REJS  | U   |
|                                              | 2 81           | Finanskladdelinje                |         | Opret                     |          |            |              |               | 5ee703be-6a31 | 1-4a2b-bd90-c7 | 744dacb1    |                   | 1 Gen. Journa       | al Line: K | ØB,REJS  | U   |
|                                              | 3 6007662      | GIS Kladdelinjedim               | ension  | Opret/Op                  | d        |            |              |               | 5ee703be-6a31 | 1-4a2b-bd90-c7 | 744dacb1    |                   | 1 GIS Journal       | Line Dir   | mension  | 8   |
|                                              | 4 6007662      | GIS Kladdelinjedim               | ension  | Opret/Op                  | i        |            |              |               | 5ee703be-6a31 | 1-4a2b-bd90-c7 | 744dacb1    |                   | 1 GIS Journal       | Line Dir   | mension  | 8   |
|                                              |                |                                  |         |                           |          |            |              |               |               |                |             |                   |                     |            |          |     |
| Felter                                       |                |                                  |         |                           |          |            |              |               |               |                |             |                   |                     |            |          | ^   |
| Mi Søg Filte                                 | r 🗏 Ryd filter |                                  |         |                           |          |            |              |               |               |                |             |                   |                     |            |          |     |
| Feltnumm                                     | er Feltnavn    |                                  | F       | eltværdi                  |          |            | Mappet t     | il værdi      |               | Linje          | erelation   | Feltrelation      | Nummerserie         | Ops<br>num | Filterva | e ^ |
|                                              | 2 Linjenr.     |                                  | 1       |                           |          |            |              |               |               |                |             |                   |                     |            |          |     |
|                                              | 5 Bogføringso  | dato                             | D       | D                         |          |            |              |               |               |                |             |                   |                     |            |          |     |
|                                              | 6 Bilagstype   |                                  |         |                           |          |            |              |               |               |                |             |                   |                     |            |          |     |
|                                              | 76 Bilagsdato  |                                  | 22      | 2-11-22                   |          |            |              |               |               |                |             |                   |                     |            |          |     |
|                                              | 7 Bilagsnr.    |                                  | 97      | 7                         |          |            |              |               |               |                |             |                   |                     |            |          | ~   |
| <                                            |                |                                  |         |                           |          |            |              |               |               |                |             |                   |                     |            | 3        |     |
|                                              |                |                                  |         |                           |          |            |              |               |               |                |             |                   |                     |            | Luk      |     |

Når batchen er behandlet, overføres denne til den kladde der er angivet på importdatastømmen under oversigtspanelet "Kladde". Kladden er nu klar til bogføring.

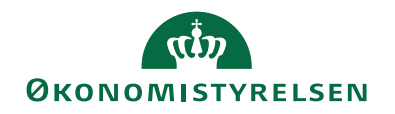

| 🚮 Rediger -  | Købskladde - REJSUD-Kladde til Rej | sUd poster  |             |          |                                                    |       |           |         |       |
|--------------|------------------------------------|-------------|-------------|----------|----------------------------------------------------|-------|-----------|---------|-------|
| STAR         | HANDLINGER NAVIGER                 |             |             |          |                                                    |       |           |         |       |
| $\mathbf{X}$ | Udlign                             |             |             |          |                                                    |       |           |         |       |
| Slet         | Bogfør Bogfør og<br>udskriv        | Opdater Søg |             |          |                                                    |       |           |         |       |
| Administrer  | Behandl                            | Side        |             |          |                                                    |       |           |         |       |
| Kladdenavn:  | REJSUD ~                           |             |             |          |                                                    |       |           |         |       |
| Bilagsda     | o Bogføringsd Bilagstype           | Bilagsnr.   | Kontotype   | Kontonr. | Beskrivelse                                        | Alias | Bo Vi Pr  | Beløb   | Beløt |
| 22-11-20     | 2 🗸 28-11-2022                     | 97          | Finanskonto | 615575   | PK0000001-40-CPR_Betaling/Marketing/ /Belgien/1001 |       | Køb DK DK | -887,36 | -4    |
| 22-11-20     | 2 28-11-2022                       | 97          | Finanskonto | 221002   | PK0000001-40-CPR_Betaling/Marketing/ /Belgien/1001 |       | Køb DK DK | 887,36  |       |

#### Rejseafregning i RejsUd2 og NS

Her ses et eksempel på en rejseafregning der er kontrolleret og godkendt i RejsUd2. Rejseafregningen overføres til Navision med BatchID 18.

|              | RejsUd                                |                                      |                |           |                          | ۵       | 0           | 2 ØS_NS 1      | 3. Godkender<br>1_QA_NSIR_EtE_ |
|--------------|---------------------------------------|--------------------------------------|----------------|-----------|--------------------------|---------|-------------|----------------|--------------------------------|
|              | Hovedmenu Opret Rejse/udlæg Til kontr | rol Til godkendelse                  |                |           |                          |         |             |                |                                |
| $\bigotimes$ | Hovedmenu > Afregningsarkiv           |                                      |                |           |                          |         |             |                |                                |
| *            | Opummering Dolumentiatus              | Linjekortering                       |                |           |                          |         |             |                |                                |
|              | Opsummering<br>Bilaosor Medarbeider   | Lidlænsor                            | Relah fra/til  |           | Rapporttype              |         |             | Reskrivelse    | For                            |
|              |                                       | a a                                  | Deliber Hey di |           | Ikke valgt               |         | ~           | Design reade   |                                |
|              | Periode Land                          | By                                   | /sted          |           |                          |         |             |                |                                |
|              | Søg Nulstil                           | t V                                  |                |           |                          |         |             |                |                                |
|              | Oprettet<br>↓ Udlægsnr. Kontor        | Medarbejder                          | Status         | Bilagsnr. | NS Status                | BatchID | Beskrivelse | Formål         | Beløb<br>(DKK)                 |
|              | 22-11- 40 RejsUd G                    | odkendelsesflow CPR Betaling Indland | i Overført 💬   | 97        | 1 - Accepteret - Teknisk | 18      | PK0000001   | 2 - Udenlandet | 887,36                         |

I NS Status kan du altid se hvor langt rejseafregningen er i processen:

| Kode                                     | Beskrivelse                                                                            |
|------------------------------------------|----------------------------------------------------------------------------------------|
| 1 - Accepteret – Teknisk                 | Denne status gives, når rejseafregningen rammer<br>folderen på Attain-miljøet.         |
| 4 - Accepteret – forretnings-<br>mæssig: | Denne status gives når rejseafregningen har status<br>behandlet på Importdatastrømmen. |
| 6 – Betalt:                              | Denne status gives når rejseafregningen er betalt.                                     |

Når rejseafregningen er overført fra RejsUd2 importeres den via Importdatastrømmen REJSUD\_AFR i Navision Stat. På Importdatastrømmen kan du se en oversigt over alle batch modtaget fra RejsUd2.

Sti: Afdelinger/Opsætning/Programopsætning/Generel Integration/Generisk Integration/GIS Importdatastrømme/Handlingsbåndet "Batch"

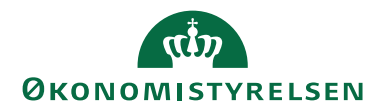

| Vis - Integrationsbatch -                  | REJSUD_AFR         |                            |                     |                         | -          | - 🗆          | ×     |  |  |  |
|--------------------------------------------|--------------------|----------------------------|---------------------|-------------------------|------------|--------------|-------|--|--|--|
| START HANDLIN                              | IGER NAVIGER       |                            |                     |                         | Ν          | IS11 QA NSIR | EtE 🕜 |  |  |  |
| Behandl Import Håndtere<br>batch - Til/Fra | t Sæt Transaktione | r Vis som<br>liste Vis som | OneNote Noter Links | Opdater Ryd             | Søg        |              |       |  |  |  |
|                                            |                    |                            |                     |                         |            |              |       |  |  |  |
| Integrationsbatch -                        |                    |                            | Skriv for           | at filtrere (F3) Ba     | tchID      | •            | • •   |  |  |  |
| Filter                                     |                    |                            |                     |                         |            |              |       |  |  |  |
| Datastrøm                                  | BatchID 🚽 Status   |                            | Status dato/tid     | Antal berørte<br>rækker | Fejlmeddel | else         | ^     |  |  |  |
| REJSUD_AFR                                 | 18 Behandlet       |                            | 28-11-2022 11:04    | 4                       |            |              |       |  |  |  |
| REJSUD_AFR                                 | 17 Behandlet       |                            | 24-11-2022 09:49    | 3                       |            |              |       |  |  |  |
| REJSUD_AFR                                 | 16 Behandlet       |                            | 05-12-2022 11:03    | 4                       |            |              |       |  |  |  |

Herfra kan du finde Batch-ID 18, og sammenholde data med det der er overført fra RejsUd2. Via punktet "Transaktioner" på Handlingsbåndet, kan du se hvad transaktionen indeholder.

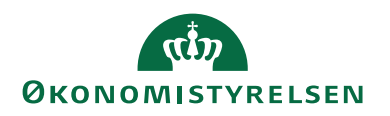

#### Fagsystem opsætning

De opsætninger, der beskrives her, kan opsættes af alle, der har rettighedssæt NS\_OPS\_GIS.

#### Opsætning af GIS Integration

På GIS Integrationsopsætningen skal fagsystemet, som anvendes til RejsUd2, være angivet.

Sti: Afdelinger/Opsætning/Programopsætning/Generel Integration/Generisk Integration/GIS Basis

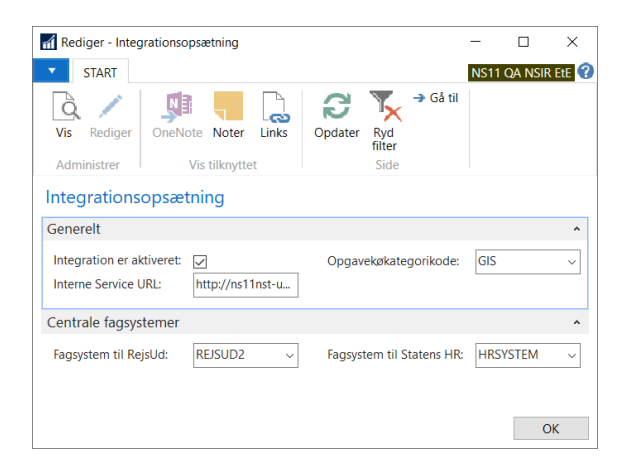

#### Editeringsbegrænsning

Der skal for alle statsinstitutioner opsættes editeringsbegrænsning på fagsystemet 'REJSUD2', svarende til det viste i nedenstående skærmbillede. Opsætningen er vigtig, da kreditorer til RejsUd2 ikke må kunne editeres. Dette skyldes, at betalingsoplysningerne kun findes og vedligeholdes i Navision Stat. Samtidig sammenholdes kreditors betalingsoplysninger med betalingspostens betalingsoplysninger i udbetalingskladden. Kreditor låses i det øjeblik, der sættes flueben i feltet Rejsekreditor på kreditorkortet.

Sti: Afdelinger/opsætning/programopsætning/Generel Integration/Generisk Integration/opsætning/GIS Fagsystemer/Handlingen Editeringsbegrænsning.

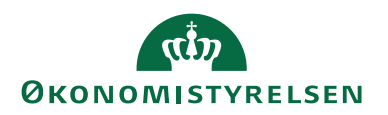

| ń | Rediger - Edi | teringsbegr  | —                 |      | $\times$ |            |  |
|---|---------------|--------------|-------------------|------|----------|------------|--|
|   | START         |              |                   |      | -        | ?          |  |
| ) | 🗱 🔤 🖬 🖬       | s liste      | Vis som liste     | 4    | K B      | Ø          |  |
|   | Nv Re         | ediger liste | 📆 Vis som diagrar | n 🕴  | 1        | 5          |  |
|   | XSI           | et           |                   |      | ര        | <b>M</b> b |  |
|   | Ny Adı        | V            | is tilknyttet     | Side |          |            |  |
| E | diteringsbe   | egrænsn      | inger             |      |          |            |  |
|   |               | Tabe         | ellD 👻 🚽          | ~    |          |            |  |
|   | TabelID 🔒     |              | Туре              |      |          |            |  |
|   | 23 ~          | Editering    |                   |      |          |            |  |
|   | 81            | Editering    |                   |      |          |            |  |
|   | 288           | Editering    |                   |      |          |            |  |
|   | 6016825       |              | Editering         |      |          |            |  |
|   | 6016826       |              | Editering         |      |          |            |  |
|   | 6016828       |              | Editering         |      |          |            |  |
|   |               |              |                   |      |          |            |  |
|   |               |              |                   |      | Ok       | (          |  |

#### Nummerserie

En rejsekreditor må ikke være oprettet med CPR-nr. som kreditornr. CPR-nr. må derfor kun fremgå af feltet '*CPRnr*.' på selve kreditorkortet. Det anbefales derfor, at der oprettes en nummerserie til nye rejsekreditorer og til omdøbning af rejsekreditorer, der oprindeligt er oprettet med CPR-nr.

Sti: Afdelinger/Økonomistyring/Opsætning/Generelt/Nummerserie

| 🚮 Re | dige | r - Nu       | mmerseriel       | injer - Hl | RREJS · HR r     | nedarbejde         | r Rejse | ekredit      | or        |             |             |                               |          | - C          | ]     | $\times$ |    |
|------|------|--------------|------------------|------------|------------------|--------------------|---------|--------------|-----------|-------------|-------------|-------------------------------|----------|--------------|-------|----------|----|
| •    | STA  | ART          |                  |            |                  |                    |         |              |           |             |             |                               |          |              |       |          | ?  |
| *~   |      |              |                  | ×          | Q                |                    |         |              |           |             | 3           | $\mathbb{Y}_{\!\!\times\!\!}$ | <u>i</u> |              |       |          |    |
| Ny   |      | Vis<br>liste | Rediger<br>liste | Slet       | Vis som<br>liste | Vis som<br>diagram | On      | eNote        | Noter     | Links       | Opdater     | Ryd<br>filter                 | Søg      | )            |       |          | \$ |
| Ny   |      |              | Administr        | er         |                  | Vis                |         | Vis          | tilknytte | t           |             | Side                          |          |              |       |          |    |
| Num  | me   | ersei        | rielinjer        | -          |                  |                    |         |              | Skriv     | / for at fi | Itrere (F3) | Startdat                      | 0        | •            | ->    | ~        | ^  |
|      |      |              |                  |            |                  |                    |         |              |           |             |             |                               | F        | Filter: HF   | RREJS |          |    |
| Star | tdat | 0            | Startnr.         | _ SI       | utnr.            | Sidst anv<br>dato  | vendt   | Sidst<br>nr. | anvendt   | Advar       | selsnr.     | Forøg n                       | ned      | Åben         |       |          |    |
|      |      | $\sim$       | PK000001         | PK         | 999999           | 17-12-20           | 19      | РК000        | 045       |             |             |                               | 1        | $\checkmark$ |       |          | v  |
|      |      |              |                  |            |                  |                    |         |              |           |             |             |                               |          |              | OK    |          |    |

Ovenfor vises et eksempel på, hvordan en nummerserie til rejsekreditorer kan se ud. Der skal altid angives et start- og slutnr.

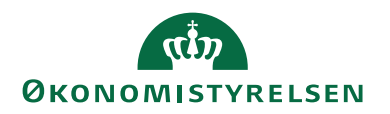

#### Andre opsætninger til understøttelse af RejsUd2 via DDI

#### Tvungen bestilling af rejsekreditorer

For Statsinstitutioner, må kreditorer, der bruges til RejsUd2, ikke oprettes og vedligeholdes i Navision Stats normale brugergrænseflade. For at sikre denne styring er der på den *Decentrale Indrapporteringsopsætning* oprettet nyt felt "Tvungen bestilling af rejsekreditorer". Feltet er afgørende for, hvordan rejsekreditorer i Navision Stat håndteres.

# *Sti: Afdelinger/Økonomistyring/Indrapportering til ØSC/Opsætning/Institution/Decentral indrapporteringsopsætning*

| Rediger - Decentral indrapporteringsopsætning                             | _      |   | × |
|---------------------------------------------------------------------------|--------|---|---|
| START                                                                     |        |   | 0 |
| Vis Vis Slet OneNote Noter Links Opdater Ryd filter Næste                 |        |   |   |
| Administrer Vis tilknyttet Side                                           |        |   |   |
| Decentral indrapporteringsopsætning                                       |        |   |   |
| Generelt                                                                  |        |   | ^ |
| Anvend Salgsmoms: Tvungen bestilling af rejsekreditorer:                  | Ja     |   | ~ |
| Temporær filplacering for Inst.: C:\Temp Nummerserie til rejsekreditorer: | HRREJS |   | ~ |
|                                                                           |        |   |   |
| ÷                                                                         |        | C | К |

Der vælges mellem 2 indstillinger:

| Navn | Beskrivelse                                                     |
|------|-----------------------------------------------------------------|
| Ja   | Denne opsætning sikrer, at rejsekreditorer ikke kan oprettes    |
|      | og vedligeholdes i Navisions Stats normale brugergrænse-        |
|      | flade. Indstillingen skal derfor fastholdes ved overgang til    |
|      | Statens HR.                                                     |
|      |                                                                 |
|      | Bemærk: Denne opsætning er tvunget for statsinstitutio-         |
|      | ner, men valgfri for selvejende statsinstitutioner.             |
| Nej  | Denne indstilling giver mulighed for frit, at oprette rejsekre- |
|      | ditorer ved at sætte markering i feltet 'Rejsekreditorer' enten |
|      | via DDI Kreditorbestilling, eller direkte på kreditorkortet.    |
|      |                                                                 |
|      | Denne indstilling kan bruges af andre brugere, fx selvejende    |
|      | institutioner, der ikke serviceres af Statens Administration.   |
|      | Så snart fagsystemets editeringsspærring træder i kraft, skal   |
|      | man anvende DDI til redigering af stamdata.                     |

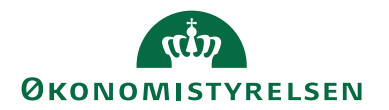

Den Decentrale Indrapporteringsopsætningen kan for statsinstitutioner opsættes med rollen NS\_OPS\_OESC\_LOKAL og for selvejende institutioner med rollen SELV\_REGN\_MEDARB

#### Nummerserie til rejsekreditorer

I dette felt kan du angive en nummerserie til rejsekreditorer. Når der oprettes kreditorer via DDI kreditorbestilling, og der sættes flueben i feltet '*Rejsekreditor*', vil nummerserien angivet i feltet '*Nummerserie til rejsekreditorer*' automatisk blive anvendt.

Er feltet ikke udfyldt, kan der ved oprettelse af rejsekreditor manuelt angives et kreditornr. på DDI kreditorbestillingen. Efterlades Kreditornr. tomt, anvendes almindelig nummerserielogik for oprettelse af kreditorer. Her anvendes samme nummerserie til oprettelse af kreditorer, uafhængig om denne er en rejsekreditor eller almindelig kreditor.

*Sti: Afdelinger/Økonomistyring/Indrapportering til ØSC/Opsætning/Institution/Decentral indrapporteringsopsætning* 

| 🚮 Rediger - Decentral indrapporteringsopsætning                          | _      |   | × |
|--------------------------------------------------------------------------|--------|---|---|
| ▼ START                                                                  |        |   | 0 |
| Vis Ny<br>Vis Slet OneNote Noter Links Opdater Ryd filter Naeste         |        |   |   |
| Administrer Vis tilknyttet Side                                          |        |   |   |
| Decentral indrapporteringsopsætning                                      |        |   |   |
| Generelt                                                                 |        |   | ^ |
| Anvend Salgsmoms:  V Tvungen bestilling af rejsekreditorer:              | Ja     |   | ~ |
| Temporær filplacering for Inst: C:\Temp Nummerserie til rejsekreditorer: | HRREJS |   | ~ |
|                                                                          |        |   |   |
| ۵                                                                        |        | C | K |

Er nummerserie til rejsekreditorer opsat, så er det ikke muligt at se kreditornr. før accept af bestillingen i SAM. Når bestillingen oprettes, tildeles selve bestillingen et 'Bestillingsnummer'. Når bestillingen er afsluttet i SAM, kan det endelige kreditornr. findes i oversigten under afsluttede bestillinger. Da der foretages et match i RejsUd2 mellem RejsUd og Navision skal <u>kreditornr.</u> identificeres.

Sti: Afdelinger/Økonomistyring/Indrapportering til ØSC/Bestillinger – Afsluttet

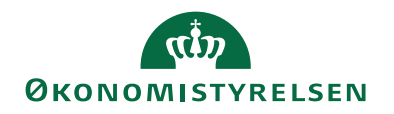

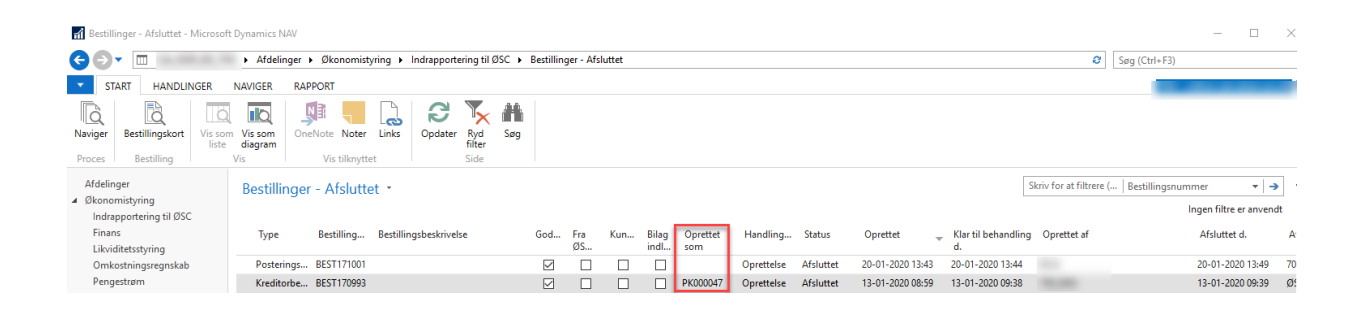

#### Opsætning af godkendelse i DDI

Ved oprettelse og redigering af Kreditorer i DDI, er der opsat tvungen godkendelse. Det betyder, at når en bruger har oprettet eller redigeret en kreditor, så skal denne sendes til godkendelse hos en anden bruger i institutionen.

På godkendelsesopsætningen – bestillinger er der tvungen markering i felterne 'Posteringsbestillinger – kreditor', 'Kreditorbestillinger' og 'Rediger Kreditorbestilling'. Felterne er ikke editerebar.

Stien: Afdelinger/Økonomistyring/Indrapportering til ØSC/Opsætning/ Institution/Godkendelsesopsætning – bestillinger

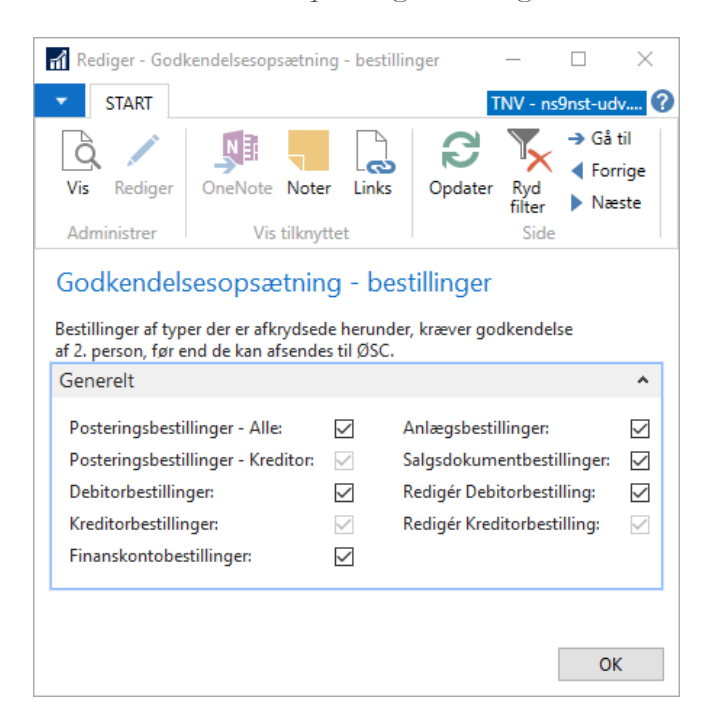

De personer, der må godkende kreditorbestillinger, skal opsættes under 'Bruger ID'. Derefter sættes der en markering i felterne 'Posteringsbestillinger – Kreditor', 'Kreditorbestilling' og 'Redigér Kreditorbestilling'.

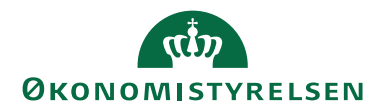

| Rediger - Godk | endere -       | bestillinger - 700_MAI               |                     |                       |      |     |      |              | _                          |    | ×   |
|----------------|----------------|--------------------------------------|---------------------|-----------------------|------|-----|------|--------------|----------------------------|----|-----|
| ▼ START        |                |                                      |                     |                       |      |     |      |              |                            |    | 0   |
| Vis Redige     | er<br>On       | eNote Noter Links                    | <b>P</b><br>Opdater | Ryd<br>filter<br>Side |      |     |      |              |                            |    |     |
| 700_MAI        |                |                                      |                     |                       |      |     |      |              |                            |    |     |
| BrugerID       | Post<br>- alle | Posteringsbestillinger -<br>kreditor | Deb                 | Kreditorbestillinger  | Fina | Anl | Salg | Redi<br>Debi | Redigér Kreditorbestilling |    | ^ ^ |
| 700_MAG        |                |                                      |                     |                       |      |     |      |              | <b>V</b>                   |    |     |
| 700_MAI        |                |                                      |                     |                       |      |     |      | $\checkmark$ |                            |    | ~   |
|                |                |                                      |                     |                       |      |     |      |              |                            | OK | (   |

Denne opsætning skal foretages at rollen NS\_OPS\_OESC\_GODKEND

#### Skabeloner

Til brug for oprettelse af nye rejsekreditorer via en kreditorbestilling i DDI skal der anvendes skabeloner. Skabeloner skal bruges til de felter, som kræves udfyldt på kreditorkortet og som ikke kan indtastes på selve bestillingen.

Der skal altid bruges en skabelon ved oprettelse af rejsekreditorer, da ØSC ikke kan komplettere disse stamkort.

Sti: Afdelinger/Opsætning/Programopsætning/Generelt/Konfigurer masterskabeloner.

| 📊 Vis - Konfig. sk          | abelonhoved - REJSE              | KRED               |                       |                                                            |      |             |      | _             |           | ×    |
|-----------------------------|----------------------------------|--------------------|-----------------------|------------------------------------------------------------|------|-------------|------|---------------|-----------|------|
| ▼ START                     | HANDLINGER                       |                    |                       |                                                            |      |             |      |               |           | 8    |
| Rediger Xis<br>Administrer  | OneNote Noter                    | Links Opdater      | Ryd<br>filter<br>Side | <ul> <li>Gå til</li> <li>Forrige</li> <li>Næste</li> </ul> |      |             |      |               |           |      |
| REJSEKRED                   |                                  |                    |                       |                                                            |      |             |      |               |           |      |
| Generelt                    |                                  |                    |                       |                                                            |      |             |      |               |           | ^    |
| Kode: RE<br>Beskrivelse: Sk | JSEKRED<br>abelon til Rejsekredi | torer              |                       | Tabel-id:<br>Tabelnavn:                                    | Vend | or          | 23 ~ |               |           |      |
| Linjer                      |                                  |                    |                       |                                                            |      |             |      |               |           | ** ^ |
| Ma Søg Filter               | 🗏 Ryd filter                     |                    |                       |                                                            |      |             |      |               |           |      |
| Enhedstype                  | Feltnavn                         | Felttitel          |                       | Skabelo                                                    | onko | Standardvær | di   | Spri<br>relat | Reference | 9    |
| Felt                        | VAT Bus. Posting                 | Momsvirksomheds    | oogf.grup             | pe                                                         |      | DK          |      |               |           |      |
| Felt                        | Vendor Posting Gr                | Kreditorbogførings | gruppe                |                                                            |      | DK          |      |               |           |      |
| Felt                        | Gen. Bus. Posting                | Virksomhedsbogfø   | ringsgrup             | pe                                                         |      | REJSEKRED   |      |               |           |      |
| <                           |                                  |                    |                       |                                                            |      |             |      |               |           | >    |
|                             |                                  |                    |                       |                                                            |      |             |      |               | Lu        | k    |

Ovenstående skærmbillede viser et eksempel på en skabelon til kreditorer

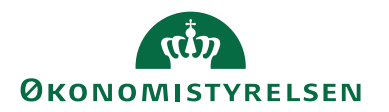

*Bemærk:* Det vil altid være felter fra tabel 23, kreditortabellen, der skal med i skabelonen. Felter der ligger i en undertabel og som tilgås fra kreditorkortet, kan ikke opsættes via en skabelon.

Skabelonen tilknyttes Kreditorbestillingen, inden den sendes til godkendelse. Se også afsnittet <u>Oprettelse af kreditor/ Rediger kreditor</u>

Skabeloner kan opsætte af følgende roller ACC\_OESC\_MEDARB, ACC\_REGN\_ALMEN og SELV\_REGN\_MEDARB.

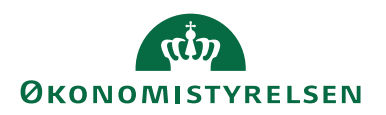

#### Rejsekreditor

Dette afsnit henvender sig til kunder serviceret i Statens Administration, eller selvejende statsinstitutioner, der anvender den decentrale indrapporteringssnitflade (DDI) til oprettelse og redigering af kreditorer.

Kreditorbestillinger er bestillinger til SAM, som anvendes til at oprette eller rediger en eksisterende kreditor. Som statsinstitution er man, medmindre man er overgået til Statens HR, forpligtet til at oprette og redigere rejsekreditorer igennem 'Indrapporteringssnitfladen til ØSC'.

#### Markering som rejsekreditor

Feltet '*Rejsekreditor*' bruges som filter på stamdataudtrækket til RejsUd2. Hvis kreditoren er markeret som rejsekreditor, kræves oprettelse og editering af kreditoren, at bestillingen godkendes af en anden bruger hos kunden, inden den sendes til accept i ØSC'et.

Hvis feltet rejsekreditor er markeret og der er valgt indstillingen 'Tvungen bestilling af rejsekreditorer = ja' under den <u>Decentrale Indrapporteringsopsætning</u>, er det ikke muligt at editere, rette eller tilføje data på:

- Kreditorkortet
- Kreditors bankkort
- Kreditors betalingsoplysninger. også ved tilføjelse af ekstra betalingsmetode.

Når feltet rejsekreditor markeres på enten DDI kreditorbestillingen eller på kreditorkortet, afhængig af om der er tale om en Statsinstitution eller en selvejende statsinstitution, bliver nedenstående felter obligatoriske at udfylde, inden bestillingen kan sendes til accept i ØSC'et:

- E-mail
- Tilknytning af skabelon
- Betalingsgruppe

Første gang, der overføres poster fra RejsUd2 til en rejsekreditor, påføres kreditoren en fagsystemskode (RejsUd2). Dette sker automatisk via den integration, der håndterer overførslen af poster fra RejsUd2 til Navision Stat.

## DDI: Oprettelse af rejsekreditor

Du opretter og rediger en kreditorbestilling i DDI fra

#### Stien: Afdelinger/Økonomistyring/Indrapportering til ØSC/Bestillinger

Vælg handlingen 'Opret bestilling' på handlingsbåndet.

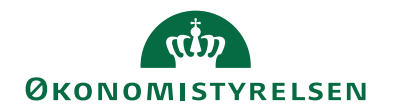

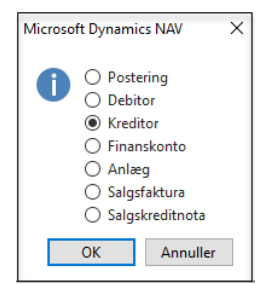

Vælg kreditor og tryk ok.

#### Indenlandsk

En indenlandsk rejsekreditor er som udgangspunkt en CPR kreditor, hvor betaling/udlæg kan anvises som ukomplet betaling via Nemkonto (NKS) til banken. En ukomplet betaling kræver ikke så mange felter udfyldt. Den skal som **minimum** udfyldes med følgende felter:

| 👔 Vis - Kreditorbestillin                   | ig - (Afsluttet) - BEST170 | 804                     |                                      |  |  |  |
|---------------------------------------------|----------------------------|-------------------------|--------------------------------------|--|--|--|
| START HANE                                  | DLINGER NAVIGER            |                         |                                      |  |  |  |
| Vis Rediger Se<br>best<br>Administrer Insti | Acceptér Or<br>tution ØSC  | Note Noter Links        | Dpdater Ryd<br>filter Side           |  |  |  |
| BEST170804                                  |                            |                         |                                      |  |  |  |
| Generelt                                    |                            |                         | ∦* ^                                 |  |  |  |
| Bestillingsnummer:                          | BEST170804                 | Bestillingsbeskrivelse: |                                      |  |  |  |
| Kreditor Nr.:                               | 0025                       | EAN Lokation:           |                                      |  |  |  |
| Navn:                                       | CPR_Betaling               | SE Nr.:                 |                                      |  |  |  |
| Adresse:                                    |                            | P Nr.:                  |                                      |  |  |  |
| Adresse 2:                                  |                            | CPR Nr.:                | 111111234                            |  |  |  |
| Postnr.:                                    | ~                          | CVR Nr.:                |                                      |  |  |  |
| By:                                         |                            | Valutakode:             | ~                                    |  |  |  |
| Lande-/områdeko                             | ~                          | Anvend til NemHandel    | :                                    |  |  |  |
| Attention:                                  |                            | Rejsekreditor:          | $\checkmark$                         |  |  |  |
| E-mail:                                     | dca@modst.dk               | Anvend skabelon:        | REJSEKRED ~                          |  |  |  |
| Telefon:                                    |                            | Spærret:                | ~                                    |  |  |  |
|                                             |                            |                         | <ul> <li>Vis færre felter</li> </ul> |  |  |  |
| Bank- og Betalingso                         | plysninger                 |                         | ^                                    |  |  |  |
| Kreditors bankoplysni                       | inger:                     | Banknummer:             |                                      |  |  |  |
| Bank kode:                                  |                            | Bankregistreringskode:  |                                      |  |  |  |
| Bank navn:                                  |                            | Kreditors betalingsoply | sninger:                             |  |  |  |
| Bank Adresse:                               |                            | Skift betalingsoplysnin | 🗌                                    |  |  |  |
| Bank Postnr.:                               | ~                          | Kreditor-betalingsgrup  | NKS-CPR 🗸                            |  |  |  |
| Bank By:                                    | ~                          | Betalingsmetode:        | 3010200                              |  |  |  |
| Bankregistrerings                           |                            | Kreditornummer:         |                                      |  |  |  |
| Bankkontonr.:                               |                            | Betalingsoplysninger v  | edr. udland:                         |  |  |  |
| BIC (SWIFT-adress                           |                            | Omkostningstypekode     | ~                                    |  |  |  |
| IBAN (PM):                                  |                            | Valutakode (modværdi    | ): ~                                 |  |  |  |

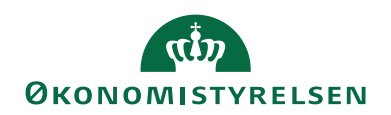

| Navn                                  | Beskrivelse                              |
|---------------------------------------|------------------------------------------|
| Oversigtspanelet 'Generelt'           |                                          |
| Navn                                  | Kreditors Navn                           |
| CPR NR.                               | Kreditors CPR-nummer angives i           |
|                                       | dette felt. Feltet kan indeholde 10 cif- |
|                                       | ret heltal.                              |
| E-mail                                | Kreditors Emal.                          |
| Rejsekreditor                         | Feltet skal markeres, hvis kreditor skal |
|                                       | være en rejsekreditor, og anvendes af    |
|                                       | RejsUd2.                                 |
| Anvendt skabelon                      | I dette felt angives en kreditorskabe-   |
|                                       | lon, som anvendes, når ØSC accepte-      |
|                                       | rer kreditorbestillingen. Du kan læse    |
|                                       | mere under afsnittet <u>Skabeloner</u>   |
| Oversigtspanelet 'Bank- og Betalings- |                                          |
| oplysninger'                          |                                          |
| Kreditors-betalingsgruppe             | Her angives den betalingsgruppe, som     |
|                                       | betalingen hører ind under.              |
|                                       | For indenlandske betalinger vil det ty-  |
|                                       | pisk være den kreditor-betalings-        |
|                                       | gruppe, der hedder 'NKS-CPR', som        |
|                                       | hænger sammen med 'CPRnr' feltet,        |
|                                       | der er udfyldt under oversigtspanelet    |
|                                       | 'Generelt'.                              |
|                                       | Betalingsmetoden bliver automatisk       |
|                                       | udfyldt med den relevante metode.        |

Når kreditorbestillingen er sendt til godkendelse, og bestillingskortet åbnes for godkender, er alle felter grånet, og der kan ikke rettes i bestillingen. For at godkende bestillingen vælges handlingen '*Godkend bestilling*' på Handlingsbåndet under fanen Handlinger.

Skal der rettes i bestillingen, skal kreditorbestillingen afvises og sendes retur til opretter, da ØSC'et ikke har mulighed for at rette i en kreditorbestilling. Når kreditorbestillingen er ændret, skal denne på ny sendes til godkendelse.

#### Udenlandsk

I RejsUd2 omregnes alle beløb til danske kroner, derfor skal der altid på kreditorkortet være angivet valutakode DKK for alle rejsekreditorer. Ønsker rejsekreditor, at få udbetalt beløbet i anden valuta end DKK, skal det angives over for banken på rejsekreditors betalingsoplysninger i feltet Valuta (modkonto)

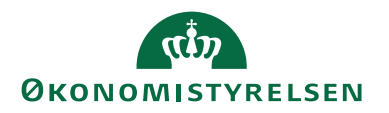

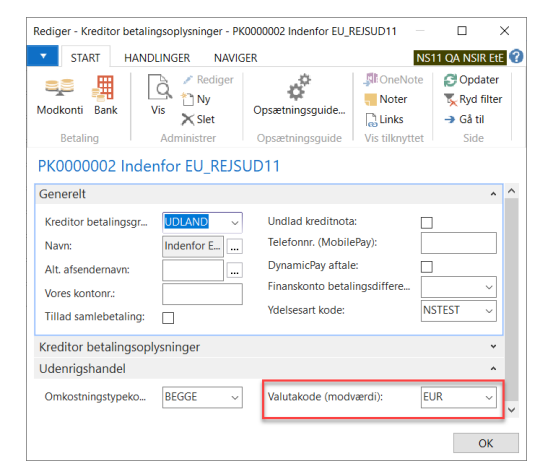

#### Indenfor EU

En rejsekreditor, som skal modtage betaling på en udenlandsk konto indenfor EU, eller ikke har et CPRnr., skal som minimum udfyldes således:

| Vis - Kreditorbestilling                                                                                                    | g - <mark>(Afsluttet) - BE</mark> ST210288                                                                        |                                                                                                    |                                                            | – 🗆 X                                                                          |
|----------------------------------------------------------------------------------------------------|----------------------------------------------------------------------------------------------------|----------------------------------------------------------------------------------------------------|------------------------------------------------------------|--------------------------------------------------------------------------------|
| START HAND                                                                                                    | LINGER NAVIGER                                                                                                    |                                                                                                    |                                                            | NS11 QA NSIR Ete 🕜                                                             |
| Vis Rediger Berna<br>Administrer                                                                                                    | ærkninger Bilag<br>Bestilling                                                                                     | Godkend<br>bestilling<br>tution ØSC                                                                                                    | Noter Links Op                                             | Gater Ryd<br>filter<br>Side                                                    |
| BEST210288                                                                                                    |                                                                                                    |                                                                                                    |                                                            |                                                                                |
| Generelt                                                                                                    |                                                                                                    |                                                                                                    | *° ^                                                       | Noter ^                                                                        |
| Bestillingsnummer:<br>Kreditor Nr.:<br>Navn:<br>Adresse:<br>Postnr.:<br>By:<br>Lande-/områdekode:<br>E-mail:<br>Bestillingsbeskrivelse:                            | BEST210288<br>PK0000002<br>Indenfor EU_REJSUD11<br>Augentalerstresse 1<br>10115 ~<br>Berlin<br>DE ~<br>mai@oes.dk | EAN Lokation:<br>CPR Nr.:<br>CVR Nr.:<br>Valutakode:<br>Anvend til NemHandel:<br>Rejsekreditor:<br>Anvend skabelon:<br>Spærret:<br>Fortrolig udveksling:                                                                                 | □ DKK ~<br>□ HRREJSE ~<br>□ ~<br>↓ Vis flere felter        | Klik her for at oprette en ny<br>Der er ikke noget at vise i<br>denne visning. |
| Bank- og Betalingsop                                                                                                    | olysninger                                                                                                    |                                                                                                    | ^                                                          |                                                                                |
| Kreditors bankoplysnin<br>Bank kode:<br>Bank navn:<br>Bank Adresse:<br>Bank Postnr.:<br>Bank By:<br>Bankregistreringsnr.:<br>Bankkontonr.:<br>BIC (SWIFT-adresse): | ger:<br>BANK<br>Deutsche Bundesbank<br>Taunsanlage 12<br>DE-60320 ~<br>Frankfurt/Main ~<br>DRESDEFF               | IBAN (PM):<br>Banknummer:<br>Bankregistreringskode:<br>Kreditors betalingsoplysnin<br>Kreditor-betalingsgruppe:<br>Betalingsmetode:<br>Kreditornummer:<br>Betalingsoplysninger vedr. u<br>Omkostningstypekode:<br>Valutakode (modværdi): | DE8937040044053213 ger: UDLAND  UDLAND Udland: BEGGE EUR V |                                                                                |

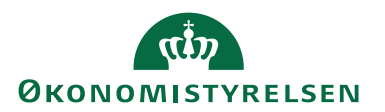

| Navn                                   | Beskrivelse                                 |
|----------------------------------------|---------------------------------------------|
| Oversigtspanelet 'Generelt'            |                                             |
| Navn                                   | Kreditors navn                              |
| Adresse                                | Kreditors adresse                           |
| Postnr./By                             | Postnr. afleder bynavn                      |
| Lande-/områdekode                      | Kreditors landekode skal kun udfyl-         |
|                                        | des, hvis alle adresseoplysninger er        |
|                                        | udfyldt, ellers skal feltet være blankt.    |
|                                        | Kun for lande uden for EU er adres-         |
|                                        | seoplysninger og lande/områdekode           |
|                                        | obligatoriske og skal udfyldes.             |
| E-mail                                 | Her skal mail angives.                      |
| Valutakode                             | I dette felt angives DKK                    |
| Rejsekreditor                          | Feltet skal markeres, hvis kreditor         |
|                                        | skal være en rejsekreditor og anven-        |
|                                        | des af RejsUd2.                             |
| Anvendt skabelon                       | I dette felt angives en kreditorskabe-      |
|                                        | lon, som anvendes, når ØSC accep-           |
|                                        | terer kreditorbestillingen. Du kan          |
|                                        | læse mere under afsnittet <u>Skabeloner</u> |
| Oversigtspanelet Bank- og Betalingsop- |                                             |
| lysninger<br>D 1 1 1                   |                                             |
| Bank kode                              | Hvis du vil oprette en bank til den         |
|                                        | kreditor, du er ved at bestille, skal du    |
|                                        | tificere banken med Feltet skal ud          |
|                                        | fyldes, for at du kan udfylde de andre      |
|                                        | oplysninger vedr kreditorbanken             |
|                                        | Hvis du sletter koden, nulstilles de        |
|                                        | øvrige oplysninger vedr. kreditorban-       |
|                                        | ken.                                        |
| Bank navn                              | Her skal du angive bankens navn.            |
| BIC (SWIFT-adresse)                    | Feltet skal udfyldes med den swift-         |
|                                        | adresse, som den udenlandske kredi-         |
|                                        | tors bank har.                              |
|                                        |                                             |
|                                        | Bemærk: Sendes betalinger via Nem-          |
|                                        | konto, skal feltet altid være udfyldt       |
|                                        | på udenlandske betalinger, hvis der         |
|                                        | betales i andre valutaer end DKK og         |
|                                        | EUR. Fordelen ved at udfylde                |
|                                        | SWIFT-adressen er, at du kan und-           |
|                                        | lade at udfylde bankens fulde navn          |
|                                        | og adresse ved udenlandske betalin-         |
|                                        | ger                                         |

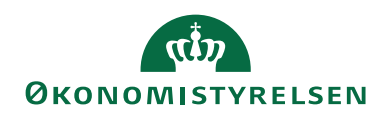

| Navn                     | Beskrivelse                               |
|--------------------------|-------------------------------------------|
| IBAN (PM)                | I dette felt kan du angive internatio-    |
|                          | nale bankkontonumre                       |
|                          |                                           |
|                          | Bemærk: IBANnr. er obligatorisk på        |
|                          | alle betalinger indenfor EU IBAN          |
|                          | betyder International Bank Account        |
|                          | Number' og er en entydig identifika-      |
|                          | tion af bankens kontonr                   |
| Kreditor betalingsgruppe | Her angives den betalingsgruppe           |
| recentor becamigsgruppe  | som kreditoren skal placeres i Beta-      |
|                          | lingsgruppen er altid tilkpyttet en       |
|                          | standard betalingsmetode som auto-        |
|                          | matisk afledes i feltet 'Botalingsmetode' |
|                          | når gruppen indvælges                     |
|                          | nai gruppen nuvæiges.                     |
|                          | Feltet skal udfyldes med 'Udland'         |
|                          | i chet skal deryldes med Onana            |
|                          | Betalingsmetoden bliver automatisk        |
|                          | udfyldt med den relevante metode          |
| Omkostningstypekode      | Ved afsendelse af betalinger til ud-      |
| onikostiniigstypekode    | landet skal der altid angives en om-      |
|                          | kostningstype Der er specielle regler     |
|                          | alt efter landet som betalingen fore-     |
|                          | tages til                                 |
|                          | uigeo ui                                  |
|                          | AFSEND: Afsender betaler omkost-          |
|                          | ninger                                    |
|                          | BEGGE: hver part betaler omkost-          |
|                          | ninger i eget land                        |
|                          | MODTAGER: Modtager betaler                |
|                          | omkostninger.                             |
| Valutakode (Modværdi)    | Feltet bruges til at angive over for      |
| ``´´                     | banken, hvilke valuta man ønsker at       |
|                          | udbetale i.                               |
|                          |                                           |
|                          | Udenlandske betalinger fra RejsUd2        |
|                          | bliver altid omregnet til DKK, derfor     |
|                          | vil der altid på udenlandske rejsekre-    |
|                          | ditorer skulle opsættes en valutakode     |
|                          | i feltet 'Valutakode (Modværdi)'.         |
|                          | Bemærk: I feltet 'Valutakode' på kre-     |
|                          | ditorkortet altid skal være opsat til     |
|                          | DKK, når der opsættes modværdi.           |

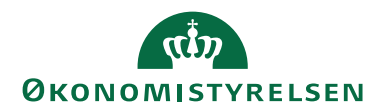

Når kreditorbestillingen er sendt til godkendelse, og bestillingskortet åbnes for godkender, er alle felter grånet, og der kan ikke rettes i bestillingen. For at godkende bestillingen vælges Handlingsbåndet, Fanen '*Handlinger*' og handlingen '*Godkend bestilling*'.

Skal der rettes i bestillingen, skal kreditorbestillingen afvises og sendes retur til opretter.

### Udenfor EU

#### Kina

En rejsekreditor, som skal modtage indbetaling på en udenlandsk konto udenfor EU, eller ikke har et CPRnr., skal som minimum udfyldes således:

| 🚮 Vis - Kreditorbestilling      | g - (Afsluttet) - BEST210289 |                                |                  |          |                         | -         |           | ×     |
|---------------------------------|------------------------------|--------------------------------|------------------|----------|-------------------------|-----------|-----------|-------|
| <ul> <li>START HAND</li> </ul>  | LINGER NAVIGER               |                                |                  |          |                         | NS11 0    | ) A NSIR  | EtE 🕜 |
| Vis Rediger Bern<br>Administrer | Bestilling                   | Godkend<br>bestilling<br>ution | Note Noter Links | Opdate   | r Ryd<br>filter<br>Side | → Gå til  |           |       |
| Generelt                        |                              |                                |                  | ** ^     | Noter                   |           |           | * *   |
| Bestillingsnummer:              | BEST210289                   | EAN Lokation:                  |                  |          | Klik her f              | or at op  | rette en  | ny    |
| Kreditor Nr.:                   | PK0000003                    | CPR Nr.:                       |                  |          | Derer                   | ikko no c | et at uiu | i i   |
| Navn:                           | Udenfor EU Kina REJSUD11     | CVR Nr.:                       |                  |          | d                       | enne vis  | ning.     | se i  |
| Adresse:                        | Jianguomen NEI Aven          | Valutakode:                    | DKK              | ~        |                         |           |           |       |
| Postnr.:                        | 100005 ~                     | Anvend til NemHandel:          |                  |          |                         |           |           |       |
| By:                             | Beijing                      | Rejsekreditor:                 |                  |          |                         |           |           |       |
| Lande-/områdekode:              | CN ~                         | Anvend skabelon:               | HRREJSE          | $\sim$   |                         |           |           |       |
| E-mail:                         | mai@oes.dk                   | Spærret:                       |                  | ~        |                         |           |           |       |
| Bestillingsbeskrivelse:         |                              | Fortrolig udveksling:          |                  |          |                         |           |           |       |
|                                 |                              |                                | ✓ Vis flere      | e felter |                         |           |           |       |
| Bank- og Betalingsop            | olysninger                   |                                |                  | ^        |                         |           |           |       |
| Kreditors bankoplysnin          | der:                         | IBAN (PM):                     |                  |          |                         |           |           |       |
| Bank kode:                      | BANK                         | Banknummer:                    |                  |          |                         |           |           |       |
| Bank navn:                      | Agricultural Bank og China   | Bankregistreringskode:         |                  |          |                         |           |           |       |
| Bank Adresse:                   | Jianguomen Nei               | Kreditors betalingsoplysnin    | ger:             |          |                         |           |           |       |
| Bank Postnr.:                   | 100005 ~                     | Kreditor-betalingsgruppe:      | UDLAND           | $\sim$   |                         |           |           |       |
| Bank By:                        | Beijing ~                    | Betalingsmetode:               | 1150100          |          |                         |           |           |       |
| Bankregistreringsnr.:           |                              | Kreditornummer:                |                  |          |                         |           |           |       |
| Bankkontonr.:                   |                              | Betalingsoplysninger vedr.     | udland:          |          |                         |           |           |       |
| BIC (SWIFT-adresse):            | ABOCCNBJ120                  | Omkostningstypekode:           | AFSEND           | $\sim$   |                         |           |           |       |
|                                 |                              | Valutakode (modværdi):         | CNH              | $\sim$   |                         |           |           |       |

Luk

| Navn                        | Beskrivelse            |
|-----------------------------|------------------------|
| Oversigtspanelet 'Generelt' |                        |
| Navn                        | Kreditors navn         |
| Adresse                     | Kreditors adresse      |
| Postnr./By                  | Postnr. afleder bynavn |

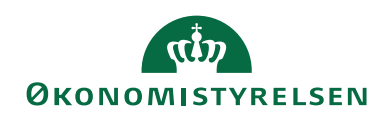

| Navn                                  | Beskrivelse                                |
|---------------------------------------|--------------------------------------------|
| Lande-/områdekode                     | Kreditors landekode skal kun udfyl-        |
|                                       | des, hvis alle adresseoplysning er ud-     |
|                                       | fyldt, ellers skal feltet være blankt.     |
|                                       | Kun for lande uden for EU, er adres-       |
|                                       | seoplysninger og lande/områdekode          |
|                                       | obligatoriske og skal udfyldes.            |
| E-mail                                | Her skal e-mail angives.                   |
| Valutakode                            | I dette felt angives DKK                   |
| Rejsekreditor                         | Feltet skal markeres, hvis kreditor skal   |
|                                       | være en rejsekreditor og anvendes af       |
|                                       | RejsUd2.                                   |
| Anvendt skabelon                      | I dette felt angives en kreditorskabe-     |
|                                       | lon, som anvendes når ØSC accepte-         |
|                                       | rer kreditorbestillingen. Du kan læse      |
|                                       | mere under afsnittet <u>Skabeloner</u>     |
| Oversigtspanelet 'Bank- og Betalings- |                                            |
| oplysninger'                          |                                            |
| Bank kode                             | Hvis du vil oprette en bank, til den       |
|                                       | kreditor du er ved at bestille, skal du i  |
|                                       | dette felt angive en kode til at identifi- |
|                                       | cere banken med. Feltet skal udfyldes,     |
|                                       | for at du kan udfylde de andre oplys-      |
|                                       | ninger vedr. kreditorbanken. Hvis du       |
|                                       | sletter koden, nulstilles de øvrige op-    |
|                                       | lysninger vedr. kreditorbanken.            |
| Bank navn                             | Her skal du angive bankens navn            |
| Bank Adresse                          | Her skal bankens adresse angives           |
| Bank Postnr/By                        | Her skal bankens postnr. angives.          |
|                                       | Postnr. afleder automatisk udfyldelse      |
|                                       | af bynavn.                                 |
| Bankkontonr.                          | Her kan du angive det nummer, som          |
|                                       | banken bruger til kreditors bankkonto.     |
| BIC (SWIFT-adresse)                   | Feltet skal udfyldes med den swift-        |
|                                       | adresse, som den udenlandske kredi-        |
|                                       | tors bank har.                             |
|                                       | <b>Bommela</b> Sondon beteller en els N    |
|                                       | bennærk: Sendes betainger via Nem-         |
|                                       | wdonlandalvo botalinger hvis der bete      |
|                                       | los i andro volutor and DVV ag             |
|                                       | ELID Fordelon yed at yeffelde              |
|                                       | SWIET adresson or at du lion undiada       |
|                                       | at udfulde bankons fulde novn og           |
|                                       | at utilyide balkelis fuide navn og         |
|                                       | auresse ved udemandske betannger           |

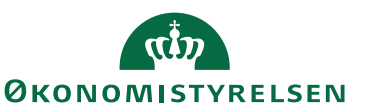

| Navn                     | Beskrivelse                                                                                                    |
|--------------------------|----------------------------------------------------------------------------------------------------|
| Kreditor-betalingsgruppe | Her angives den betalingsgruppe, som<br>kreditoren skal placeres i. Betalings-<br>gruppen er altid tilknyttet en standard<br>betalingsmetode, som automatisk afle-<br>des i feltet ' <i>Betalingsmetode</i> ', når grup-<br>pen indvælges.<br>Feltet skal udfyldes med ' <i>Udland</i> '. |
|                          | Betalingsmetoden bliver automatisk<br>udfyldt med den relevante metode.                                                                                                    |
| Omkostningstypekode      | Ved afsendelse af betalinger til udlan-<br>det skal der altid angives en omkost-<br>ningstype. Der er specielle regler alt<br>efter landet, som betalingen foretages<br>til                                                                                                    |
|                          | AFSEND: Afsender betaler omkost-<br>ninger<br>BEGGE: Hver part betaler omkost-<br>ninger i eget land<br>MODTAGER: Modtager betaler om-<br>kostninger.                                                                                                    |
| Valutakode (Modværdi)    | Feltet bruges til at angive over for<br>banken, hvilke valuta man ønsker at<br>udbetale i.                                                                                                    |
|                          | Udenlandske betalinger fra RejsUd2<br>bliver altid omregnet til DKK, derfor<br>vil der altid på udenlandske rejsekredi-<br>torer skulle opsættes en valutakode i<br>feltet 'Valutakode (Modværdi)'.                                                                                       |
|                          | Bemærk: I feltet ' <i>Valutakode</i> ' på kredi-<br>torkortet altid skal være opsat til<br>DKK, når der opsættes modværdi.                                                                                                    |

Når kreditorbestillingen er sendt til godkendelse, og bestillingskortet åbnes for godkender, er alle felter grånet, og der kan ikke rettes i bestillingen. For at godkende bestillingen vælges Handlingsbåndet, Fanen 'Handlinger' og handlingen 'Godkend bestilling'.

Skal der rettes i bestillingen, skal kreditorbestillingen afvises og sendes retur til opretter.

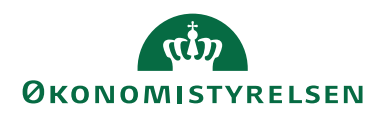

## USA, Australien, Canada og New Zealand

For USA, Australien, Canada og New Zealand skal en rejsekreditor, som skal modtage indbetaling på en udenlandsk konto, som minimum udfyldes således:

| 📶 Vis - Kreditorbestillin                                                                                                    | g - (Afsluttet) - BEST                                                                                           | 210290                      |                                                                                                    |                   |                               | $ \Box$ >                                                                        |
|----------------------------------------------------------------------------------------------------|----------------------------------------------------------------------------------------------------|-----------------------------|----------------------------------------------------------------------------------------------------|-------------------|-------------------------------|----------------------------------------------------------------------------------|
| START HAND                                                                                                    | DLINGER NAVIGE                                                                                                   | R                           |                                                                                                    |                   |                               | NS11 QA NSIR EtE                                                                 |
| Vis Rediger Bem<br>Administrer                                                                                                    | ærkninger Bilag<br>Bestilling                                                                                    | Send God<br>bestilling best | kend<br>Acceptér<br>ØSC                                                                                                    | Noter Links       | Opdater Ryd<br>Filter<br>Side | → Gå til<br>r                                                                    |
| BEST210290                                                                                                    |                                                                                                    |                             |                                                                                                    |                   |                               |                                                                                  |
| Generelt                                                                                                    |                                                                                                    |                             |                                                                                                    |                   | *° ^                          | Noter                                                                            |
| Bestillingsnummer:<br>Kreditor Nr.:<br>Navn:<br>Adresse:<br>Postnr.:<br>By:<br>Lande-/områdekode:<br>E-mail:<br>Bestillingsbeskrivelse: | BEST210290<br>PK0000004<br>Udenfor EU_Anden<br>Australien, USA, Ca<br>91495<br>San Francisco<br>US<br>mai@oes.dk | LREISUD11 Inada og NE V     | EAN Lokation:<br>CPR Nr.:<br>CVR Nr.:<br>Valutakode:<br>Anvend til NemHandel:<br>Rejsekreditor:<br>Anvend skabelon:<br>Spærret:<br>Fortrolig udveksling: | HRREJSE           | Vis flere felter              | Klik her for at oprette en ny .<br>Der er ikke noget at vise i<br>denne visning. |
| Bank- og Betalingsop                                                                                                    | olysninger                                                                                                    |                             |                                                                                                    |                   | ^                             |                                                                                  |
| Kreditors bankoplysnin<br>Bank kode:<br>Bank navn:<br>Bank Adresse:                                                                     | nger:<br>BANK<br>Well Fargo Bank<br>1 Credit Fargo Bani                                                          |                             | IBAN (PM):<br>Banknummer:<br>Bankregistreringskode:<br>Kreditor: batalingscol: seie                                                                      | 123456789<br>FW   |                               |                                                                                  |
| Bank Postnr.:<br>Bank By:                                                                                                    | CA-94129-0907<br>San Francisco                                                                                   | ~                           | Kreditor-betalingsgruppe:<br>Betalingsmetode:                                                                                                    | UDLAND<br>1150100 | ~                             |                                                                                  |
| Bankregistreringsnr.:<br>Bankkontonr.:                                                                                                  | 1234567890                                                                                                    |                             | Kreditornummer:<br>Betalingsoplysninger vedr.                                                                                                    | udland:           |                               |                                                                                  |
| BIC (SWIFT-adresse):                                                                                                    | USFWWEFA                                                                                                    |                             | Omkostningstypekode:<br>Valutakode (modværdi):                                                                                                    | AFSEND            | ~                             |                                                                                  |

Luk

| Navn                        | Beskrivelse                            |
|-----------------------------|----------------------------------------|
| Oversigtspanelet 'Generelt' |                                        |
| Navn                        | Kreditors navn                         |
| Adresse                     | Kreditors adresse                      |
| Postnr./By                  | Postnr. afleder bynavn                 |
| Lande-/områdekode           | Kreditors landekode skal kun udfyl-    |
|                             | des, hvis alle adresseoplysning er ud- |
|                             | fyldt, ellers skal feltet være blankt. |
|                             | Kun for lande uden for EU, er adres-   |
|                             | seoplysninger og lande/områdekode      |
|                             | obligatoriske og skal udfyldes.        |
| E-mail                      | Her skal mail angives.                 |
| Valutakode                  | I dette felt angives DKK               |

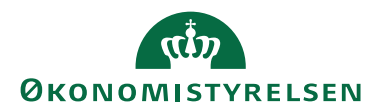

| Navn                                                  | Beskrivelse                                     |
|-------------------------------------------------------|-------------------------------------------------|
| Rejsekreditor                                         | Feltet skal markeres, hvis kreditor skal        |
|                                                       | være en rejsekreditor og anvendes af            |
|                                                       | RejsUd2.                                        |
| Anvendt skabelon                                      | I dette felt angives en kreditorskabe-          |
|                                                       | lon, som anvendes, når ØSC accepte-             |
|                                                       | rer kreditorbestillingen. Du kan læse           |
|                                                       | mere under afsnittet <u>Skabeloner</u>          |
| Oversigtspanelet 'Bank- og Betalings-<br>oplysninger' |                                                 |
| Bank kode                                             | Hvis du vil oprette en bank til den             |
|                                                       | kreditor, du er ved at bestille, skal du i      |
|                                                       | dette felt angive en kode til at identifi-      |
|                                                       | cere banken med. Feltet skal udfyldes,          |
|                                                       | for at du kan udfylde de andre oplys-           |
|                                                       | ninger vedr. kreditorbanken. Hvis du            |
|                                                       | sletter koden, nulstilles de øvrige op-         |
|                                                       | lysninger vedr. kreditorbanken.                 |
| Bank navn                                             | Her skal du angive bankens navn                 |
| Bank Adresse                                          | Her skal bankens adresse angives                |
| Bank Postnr/By                                        | Her skal bankens postnr. angives.               |
|                                                       | Postnr. afleder automatisk udfyldelse           |
|                                                       | af bynavn.                                      |
| Bankkontonr.                                          | Her kan du angive det nummer, som               |
|                                                       | banken bruger til kreditors bankkonto.          |
| BIC (SWIFT-adresse)                                   | Feltet skal udfyldes med den swift-             |
|                                                       | adresse, som den udenlandske kredi-             |
|                                                       | tors bank har.                                  |
|                                                       | <b>Bemærk:</b> Sendes betalinger via Nem        |
|                                                       | konto, skal feltet altid være udfuldt på        |
|                                                       | udenlandske betalinger, hvis der beta-          |
|                                                       | les i andre valutaer end DKK og                 |
|                                                       | EUR Fordelen ved at udfylde                     |
|                                                       | SWIFT-adressen er, at du kan undlade            |
|                                                       | at udfylde bankens fulde navn og                |
|                                                       | adresse ved udenlandske betalinger.             |
| IBAN (PM)                                             | I dette felt kan du angive internatio-          |
| . ( /                                                 | nale bankkontonumre.                            |
|                                                       |                                                 |
|                                                       | Bemærk: IBAN-nr. er obligatorisk på             |
|                                                       | alle betalinger indenfor EU. IBAN be-           |
|                                                       | tyder 'International Bank Account Num-          |
|                                                       | <i>ber</i> ' og er en entydig identifikation af |
|                                                       | bankens kontonr.                                |

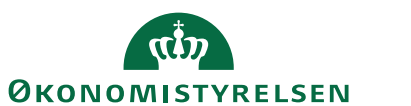

| Navn                      | Beskrivelse                              |
|---------------------------|------------------------------------------|
| Banknummer                | I dette felt kan du angive kreditors     |
|                           | udenlandske banks registreringsnum-      |
|                           | mer. Det vil typisk være lande udenfor   |
|                           | EU.                                      |
|                           |                                          |
|                           | Bemærk: Bankregistreringskode og         |
|                           | banknummer bruges til at identificere    |
|                           | kreditors bank.                          |
| Bankregistreringskode     | Her kan du angive bankfilialens regi-    |
|                           | streringsnummer.                         |
| Kreditors-betalingsgruppe | Her angives den betalingsgruppe, som     |
|                           | kreditoren skal placeres i. Betalings-   |
|                           | gruppen er altid tilknyttet en standard  |
|                           | betalingsmetode som automatisk afle-     |
|                           | des i feltet 'Betalingsmetade' når orun- |
|                           | nen indvælges                            |
|                           | pen indvæiges.                           |
|                           | Feltet skal udfyldes med 'Udland'        |
|                           |                                          |
|                           | Betalingsmetoden bliver automatisk       |
|                           | udfyldt med den relevante metode.        |
| Omkostningstypekode       | Ved afsendelse af betalinger til udlan-  |
| 0.71                      | det skal der altid angives en omkost-    |
|                           | ningstype. Der er specielle regler alt   |
|                           | efter landet som betalingen foretages    |
|                           | til                                      |
|                           |                                          |
|                           | AFSEND: Afsender betaler omkost-         |
|                           | ninger                                   |
|                           | BEGGE: Hver part betaler omkost-         |
|                           | ninger i eget land                       |
|                           | MODTAGER: Modtager betaler om-           |
|                           | kostninger.                              |
| Valutakode (Modværdi)     | Feltet bruges til at angive over for     |
|                           | banken, hvilke valuta man ønsker at      |
|                           | udbetale i                               |
|                           |                                          |
|                           | Udenlandske betalinger fra ReisUd2       |
|                           | bliver altid omregnet til DKK derfor     |
|                           | vil der altid på udenlandske reisekredi- |
|                           | torer skulle opsættes en valutakode i    |
|                           | feltet 'Valutakode (Moduardi)'           |
|                           |                                          |
|                           | Bemærk: I feltet 'Valutakode' på kredi-  |
|                           | torkortet altid skal være opsat til      |
|                           | DKK pår der opsættes modværdi            |
| <u> </u>                  | DAR, nai der opsættes modværdi.          |

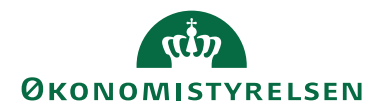

Når kreditorbestillingen er sendt til godkendelse, og bestillingskortet åbnes for godkender, er alle felter grånet, og der kan ikke rettes i bestillingen. For at godkende bestillingen vælges Handlingsbåndet, Fanen 'Handlinger' og handlingen 'Godkend bestilling'.

Skal der rettes i bestillingen, skal kreditorbestillingen afvises og sendes retur til opretter.

#### Statens HR: Oprettelse af rejsekreditor

Institutioner, som både anvender Statens HR og Navision Stat, kan med et flueben i Statens HR, markerer en medarbejder som rejsekreditor, og dermed automatisk blive overført til Navision via en GIS datastrøm. På den måde kan institutionen nøjes med at oprette og vedligeholde medarbejderens stamdata et sted, og samtidig er medarbejderen fra ansættelses start klar til at modtage udbetalinger.

Rejsekreditorer oprettet fra Statens HR kræver:

- At medarbejderen opsættes som rejsekreditor i Statens HR
- Kørsel i Navision, der overføre medarbejderens stamdata i Statens HR til Rejsekreditor.

Overførslen af medarbejders stamdata kan opsættes til at ske automatisk på daglig basis. Kørslen vil matche allerede eksisterende kreditorer i Navision, så man undgår dubletter. HR Medarbejderen skal i Staten HR være markeret som Rejsekreditor

| Ftage                    |                                     |
|--------------------------|-------------------------------------|
| auge                     |                                     |
| Contornr.                | Selvvalgt forhandlingsber. organisa |
|                          |                                     |
| Ansættelsestype          | Seniorordning                       |
| Overenskomstansatte      | ~ Rejsekreditor                     |
| Jobstatus                | Ansættelsesform                     |
| Almindelige medarbeidere | ×                                   |

#### Opret HR medarbejder som rejsekreditor

Kørslen opretter en rejsekreditor på baggrund af oplysninger fra HR medarbejderkortet samt de informationer, der er angivet under HR Medarbejderopsætning for efterfølgende at overføre kreditoren som brugere til RejsUd2.

HR Medarbejderkortene bliver efterfølgende automatisk opdateret med medarbejderens nyoprettede rejsekreditornummer eller med det nummer, som rejsekreditoren allerede var oprettet med.

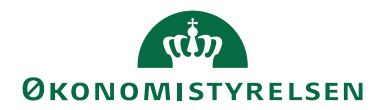

#### Kørselsrapporten aktiveres fra

Stien: Afdelinger/Personale/Periodiske aktiviteter/HR Medarbejdere

| Rediger - Opret HR Medarbejder som Rejsekreditor 🦳 🗌         | ı ×      |
|--------------------------------------------------------------|----------|
| ▼ HANDLINGER TNV - ns9nst                                    | -udv.a 🥐 |
| Ryd<br>filter                                                |          |
| Side                                                         |          |
| Indstillinger                                                | ^        |
| Opret nye rejsekreditorer:                                   |          |
| Opdater eksisterende kreditorer:                             |          |
| Kreditorer opdateres kun for HR Medarbejder indenfor filter: | ^        |
| Vis resultater:                                              |          |
| 🗙 Hvor CPR Nr. 🔻 er Angiv en værdi.                          |          |
| 🕂 Tilføj filter                                              |          |
| Kreditorer oprettes kun for HR Medarbejder indenfor filter:  | ^        |
| Vis resultater:                                              |          |
| × Hvor CPR Nr. ▼ er Angiv en værdi.                          |          |
| + Tilføj filter                                              |          |
|                                                              |          |
| Plan OK A                                                    | Annuller |

For at undgår dubletter, ligger der i kørslen en kontrol af, om der allerede findes en kreditor med det pågældende CPRnr. Hvis CPRnr. ikke findes, oprettes en ny kreditor. Hvis CPRnr. findes, men denne er spærret, så oprettes ligeledes en kreditor. Derimod kobles medarbejderkortet og det pågældende kreditorkort sammen, hvis CPRnr. findes og kreditorkortet *ikke* er spærret.

Udelukkende kreditorkort med Afsendersystem: <br/>blank>, OES\_OESC eller <værdi i felt 'Fagsystem til RejsUd'> medtages i kørslen, da dubletter mellem for-skellige fagsystemer gerne må optræde.

#### Opgavekø

I Navision kan der oprettes en automatisk kørsel via opgavekø, der opretter og opdatere Rejsekreditorer overført fra Statens HR. Opgavekøen tager udgangspunkt i den manuel kørsel, men kan opsættes i opgavekøen til at blive afviklet automatisk med ønsket interval.

Sti: Afdelinger/Opsætning/Programopsætning/Opgavekø/Opgavekøposter

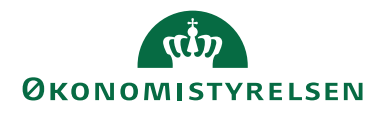

| Vis - Kort til opgavekøpost - Rapport - 6           | 007045 · Opret HR Medarbejder som Rejsekredit               | or                                    | - 🗆 X                                       |
|-----------------------------------------------------|-------------------------------------------------------------|---------------------------------------|---------------------------------------------|
| START HANDLINGER NAVIO                              | JER                                                         |                                       | NS11 QA NSIR EtE ?                          |
| ✓ Rediger       ✓ Ny       ✓ Slet       Administrer | ⊗Vis fejl       i som<br>rent       Logposter       Rapport | OneNote Noter Links<br>Vis tilknyttet | → Gå til<br>← Forrige<br>vd<br>tter<br>Side |
| Rapport · 6007045 · Opret H                         | R Medarbejder som Rejsekreditor                             |                                       |                                             |
| Generelt                                            |                                                             |                                       | * ^                                         |
| Objekttype, der skal aktiveres:                     | Rapport ~                                                   | Bruger-id:                            | 700_MAI                                     |
| Objekt-id, der skal køres:                          | 6007045 ~                                                   | Maks. antal aktiveringsforsøg:        | 0                                           |
| Objektoverskrift, der skal køres:                   | Opret HR Medarbejder som Rejsekreditor                      | Sidste klartilstand:                  | 30-11-2022 08:55                            |
| Beskrivelse:                                        | Opret HR Medarbejder som Rejsekreditor                      | Tidligste startdato/-tidspunkt:       | 02-12-2022 14:58 🗸                          |
| Parameterstreng:                                    |                                                             | Udløbsdato/-tidspunkt:                | ~                                           |
| Opgavekøkategorikode: HRKRE 🗸                       |                                                             | Status:                               | Klar ~                                      |
|                                                     |                                                             |                                       | <ul> <li>Vis færre felter</li> </ul>        |
| Rapportparametre                                    |                                                             |                                       | ^                                           |
| Sideindstillinger for rapportanmodning:             |                                                             | Printernavn:                          | ~                                           |
| Rapportresultattype:                                | Ingen (kun behandling) ~                                    | Månedsrapport startdato:              | Periode ~                                   |
| Gentagelse                                          |                                                             |                                       | ^                                           |
| Gentaget opgave:                                    |                                                             | Aktiver hver lørdag:                  |                                             |
| Aktiver hver mandag:                                |                                                             | Aktiver hver søndag:                  |                                             |
| Aktiver hver tirsdag:                               |                                                             | Starttidspunkt:                       | 14:58:00                                    |
| Aktiver hver onsdag:                                |                                                             | Sluttidspunkt:                        |                                             |
| Aktiver hver torsdag:                               |                                                             | Antal minutter mellem aktiveringer:   | 0                                           |
| Aktiver hver fredag:                                |                                                             | Timeoutperiode for inaktivitet:       | 0 ~                                         |
|                                                     |                                                             |                                       | Luk                                         |

Når kreditorkortet er oprettet skal opsætningen i RejsUd foretages. Læs mere under afsnittet <u>Fagsystemet RejsUd2</u>

#### Redigering af rejsekreditor

Når en rejsekreditor skal redigeres via DDI, så kræves godkendelse fra en anden bruger i institutionen.

*Sti: Afdelinger/Økonomistyring/Indrapportering til ØSC/Bestillinger* 

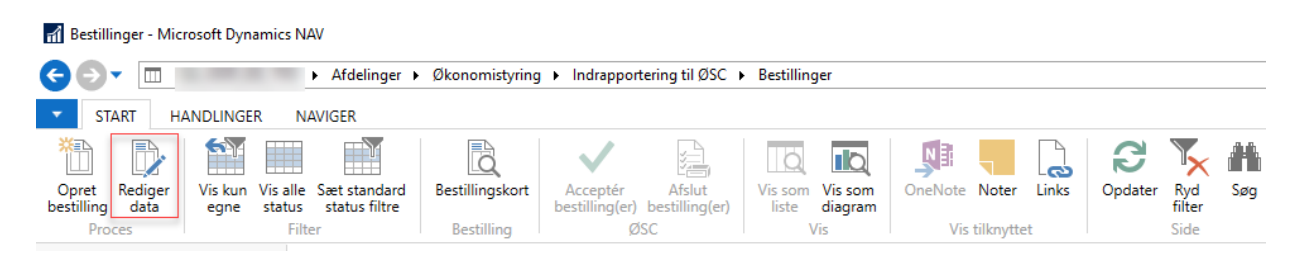

Vælg handlingen 'Rediger data' på handlingsbåndet. Vælg 'Kreditor' og tryk 'OK'. Herefter åbnes kreditoroversigten, og du vælger nu den kreditor, der skal rettes ved at stå på denne og trykker 'OK'.

Kreditorbestillingen åbnes og ændringen kan foretages.

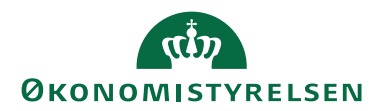

Kreditorer med afsendersystem OES\_OESC eller <Blank> kan ændres til rejsekreditorer, mens ændring af rejsekreditor til 'Almindelig' kreditor ikke kan lade sig gøre, så snart det til enhver tid gældende afsendersystem til rejsekreditorer er påstemplet kreditorkortet. Afsendersystem (Fagsystem) til rejsekreditorer er noteret i feltet Fagsystem til RejsUd på '<u>GIS Integrationsopsætningen</u>'.

#### Fagsystemet RejsUd2

Ved overgangen til RejsUd2 kræves, at alle data vedr. Rejsekreditor registreres i Navision Stat med henblik på en mere sikker udveksling af data mellem Navision Stat og RejsUd2. Alt der vedr. kreditors stamoplysninger, herunder bank- og betalingsoplysninger samt CPR-nr., skal således oprettes og vedligeholdes i Navision Stat.

Kreditorstamdata, uden betalingsoplysninger, overføres hver nat til RejsUd, via en GIS forespørgsel fra RejsUd, for alle kreditorer markeret som Rejsekreditor.

I RejsUd foretages en kontering og godkendelse af afregninger, inden afregningsgrundlaget, sammen med en returnering af det tilhørende kreditornummer og betalingsmetode, oversendes til Navision Stat. Der udveksles ingen betalingsoplysninger imellem RejsUd og Navision Stat.

Den eneste binding mellem den rejsende i RejsUd og en rejsekreditor i Navision Stat er kreditornummer. Nummeret du angiver i dette felt er det nummer som rejsekreditor er oprettet med i Navision Stat. Herefter vælger du 'Ja' i Synkroniser med Navision.

| Navision Stat              |      |
|----------------------------|------|
| Synkroniser med Navision:* | Ja v |
| Kreditornummer:*           | 0025 |
|                            |      |

| Navn         | Beskrivelse                                                   |
|--------------|---------------------------------------------------------------|
| Synkroniser  | Her kan du vælge, om RejsUd-brugeren skal synkroniseres       |
| med Navision | med Navision Stat. Du kan vælge mellem ja og nej.             |
|              | Bemærk: Der kræves synkronisering for at få overført en rej-  |
|              | seafregning til Navision Stat.                                |
| Kreditornum- | Her skrives kreditornummeret i Navision Stat, som den rej-    |
| mer          | sende skal bindes sammen med. Kreditornr. skal svare til kre- |
|              | ditornr. i Navision Stat for korrekt synkronisering mellem    |
|              | RejsUd og Navision Stat.                                      |

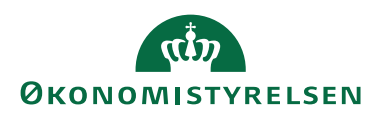

#### Udbetalingskladden

Dette afsnit henvender sig til alle med adgang til at afvikle udbetalinger.

Alle kreditorposteringer, der skal sendes til betaling afleder udbetalingslinjer. Forslaget dannes af første godkender, der kontrollere at data er korrekte via rapporten <u>'Sammenlign betalingsoplysning med originalt købsbilag</u>' Rapporten sammenligner betalingsoplysninger fra det modtagne bilag med de aktuelle betalingsoplysninger for linjerne i udbetalingskladden. Alle rettelser der måtte foretages i udbetalingskladden dokumenteres automatisk i rapporten.

Anden godkender tjekker igen rapporten 'Sammenlign betalingsophysninger med originalt købsbilag', og forholder sig til de eventuelle ændringer, der er foretaget i udbetalingskladden, inden vedkommende foretager anden godkendelse og sender betalingerne frem til Nemkonto eller direkte til banken.

#### Lav forslag

Det er muligt i udbetalingskladden at sætte filter på, hvis du ønsker at danne et betalingsforslag kun med rejseposter fra RejsUd2.

#### Sti: Afdelinger/Økonomistyring/Gæld/Udbetalingskladde PM

Når du har åbnet udbetalingskladden skal du vælge fanen 'Naviger' på handlingsbåndet og handlingen 'Lav forslag'.

| 🚮 Rediger - Udb                                                        | etalingskladde | PM - REJSUD · Kladde 1   | til RejsUd poster |                                                                    |                                                  |                                                              |                |             | - 0          | ×        |
|------------------------------------------------------------------------|----------------|--------------------------|-------------------|--------------------------------------------------------------------|--------------------------------------------------|--------------------------------------------------------------|----------------|-------------|--------------|----------|
| START                                                                  | HANDLINGER     | NAVIGER                  |                   |                                                                    |                                                  |                                                              |                |             | NS11 QA NS   | IR EtE 🕜 |
| Dimensioner<br>Linje                                                   | Kort Poster    | Cav forslag<br>Opsætning | Statistik ▼       | Samlebetaling<br>Betalingspriorit<br>Betalingsoplysr<br>Betalinger | Info- & fejlle ering GOPret gebyn inger Se check | og 闡Udskriv check<br>r Annuller check<br>Annuller alle check |                |             |              |          |
| Kladdenavn: RE                                                         | JSUD           | ~                        |                   |                                                                    |                                                  |                                                              |                |             |              | ^        |
| Betalingsstatu                                                         | us Bogføringso | d Bilagstype Bi          | lagsnr. Kontotype | Kontonr. Be                                                        | skrivelse                                        | Valutakode                                                   | Beløb Modkonto | Bankcentral | Udligningsb. | ^        |
| Mangler betal 10-03-2021 Betaling KUK00016070 Kreditor 0,00 DB FF7 UDB |                |                          |                   |                                                                    |                                                  |                                                              |                |             |              |          |
|                                                                        |                |                          |                   |                                                                    |                                                  |                                                              |                |             |              | ~        |
| <                                                                      |                |                          |                   |                                                                    |                                                  |                                                              |                |             |              | >        |
| Kontonavn:                                                             |                |                          |                   |                                                                    | Saldo:                                           |                                                              | 0,00           |             |              |          |
| Modkontonavn:                                                          | FF7 Udbetaling | ger                      |                   |                                                                    | Total balance:                                   |                                                              | 0,00           |             |              | ~        |
|                                                                        |                |                          |                   |                                                                    |                                                  |                                                              |                |             |              | ОК       |

Nedenstående anfordringsbillede viser, hvordan du kan lave et betalingsforslag med filter på rejsekreditor, således at kun rejseposter kommer med i udbetalingsforslaget.

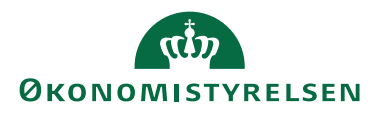

| Rediger - Foreslå kreditor betalingsforslag for Payment Management $\begin{tabular}{ccc} - & \Box & X \end{tabular}$                                                               |
|----------------------------------------------------------------------------------------------------|
| HANDLINGER NS11 QA NSIR Ete 😯                                                                                                    |
| Ryd<br>Filter<br>Side                                                                                                    |
| Gemte indstillinger ^ ^                                                                                                    |
| Ændringer i indstillinger og filtre nedenfor gemmes kun til: 'Seneste<br>anvendte indstillinger og filtre'<br>Brug standardværdier fra: Seneste anvendte indstillinger og filtre v |
| Indstillinger                                                                                                    |
| Kreditor betalingsgruppe                                                                                                    |
| Betalingsmetode v                                                                                                    |
| Bankcentral v                                                                                                    |
| Kreditor                                                                                                    |
|                                                                                                    |
| Vis resultater:                                                                                                    |
| × Hvor Nummer ▼ er Angiv en værdi.                                                                                                    |
| × Og Rejsekreditor ▼ er Ja                                                                                                    |
| × Og Afsendersystem ▼ er REJSUD2 ∨                                                                                                    |
| + Tilføj filter                                                                                                    |
| Begræns totaler til:                                                                                                    |
| × Hvor Valutafilter ▼ er Angiv en værdi.                                                                                                    |
| × Og Delregnskab Filter ▼ er Angiv en værdi.                                                                                                    |
| × Og Ydelse Filter ▼ er Angiv en værdi.                                                                                                    |
| + Tilføj filter                                                                                                    |
| ×                                                                                                    |
| OK Annuller                                                                                                    |

Når anfordringsbilledet er opsat, skal du trykke 'OK', og der dannes herefter poster i udbetalingskladden som er klar til godkendelse og betaling.

|                  |                               |                                 |                   |               |          |                |            |          |         | _   |
|------------------|-------------------------------|---------------------------------|-------------------|---------------|----------|----------------|------------|----------|---------|-----|
| START            | HANDLINGER N                  | AVIGER                          |                   |               |          |                |            |          |         |     |
| $\mathbf{X}$     | <b>X</b> =                    | 4                               | ि                 | B             |          |                |            |          |         |     |
| Slet Ir<br>stati | mportér Bogfør<br>us fra bank | Bogfør og Lav<br>udskriv forsla | Betalingsove<br>g | ersigt Opdate | er Sjøg  |                |            |          |         |     |
| dministrer       |                               | Proces                          |                   | S             | ide      |                |            |          |         |     |
| Kladdenavn: 🔃    | EJSUD                         | $\sim$                          |                   |               |          |                |            |          |         |     |
| Betalingsstat    | us Bogførings.                | . Bilagstype                    | Bilagsnr.         | Kontotype     | Kontonr. | Beskrivelse    | Valutakode | Beløb    | Modko   | nto |
| Betalt           | 28-01-2020                    | Betaling                        | KUK00016056       | Kreditor      | 0022     | Betaling af 33 | DKK        | 2.200,00 | 41 DB U | DB  |
| Betalt           | 28-01-2020                    | Betaling                        | KUK00016056       | Kreditor      | 0025     | Betaling af 34 |            | 250,00   | 41 DB U | DB  |
| Betalt           | 28-01-2020                    | Betaling                        | KUK00016056       | Kreditor      | PK000046 | Betaling af 31 | DKK        | 546,00   | 41 DB U | DB  |
| Betalt           | 28-01-2020                    | Betaling                        | KUK00016056       | Kreditor      | PK000047 | Betaling af 32 | DKK        | 1.047,00 | 41 DB U | ЭB  |
| <                |                               |                                 |                   |               |          |                | _          |          |         | >   |
| Kontonavn:       | U_EU_ANDEN                    |                                 |                   |               |          | Saldo:         |            | 0,00     |         |     |
| Modkontonavn:    | 0167_20580_FF7_U              | DB - 4069173187                 |                   |               |          | Total balance: |            | 0,00     | 0       |     |
|                  |                               |                                 |                   |               |          | -              |            |          | _       |     |

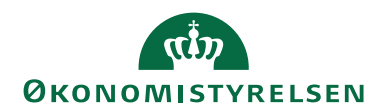

#### Rapporten Sammenlign betalingsoplysninger med originalt købsbilag

Inden posterne i udbetalingskladden sendes til betaling, skal rapporten 'Sammenlign betalingsoplysninger med originalt købsbilag' køres. Rapporten anvendes som kontrolrapport forud for 2. godkendelse af betalinger i udbetalingskladden. Rapporten viser rejsekreditor bilag, hvor data kontrolleres op imod data på den låste rejsekreditorkort, og hvor data kun kan redigeres via dobbeltgodkendt DDI-bestilling eller via Statens HR-system.

Samtidig kan rapporten vise en række afvigelser, både generelt eller inden for den relevante betalingsmetode. Det er også muligt at få vist hvilke brugere der sidst har delvist godkendt, eller godkendt og sendt betalingen.

#### Sti: Afdelinger/Økonomistyring/Gæld/Udbetalingskladde PM/fanen Handlinger

| Sammenlig<br>QA_NSIR_EtE_TNV                                                                                                    | n betaling                                                 | soplysn                | inger    | med o                  | original                        | t købsl      | oilag 2              |              |             |            |                        |                      |                      |                     | 28-01-20         | 20 11:56:18<br>Side 1/2<br>700_MAI |
|----------------------------------------------------------------------------------------------------|------------------------------------------------------------|------------------------|----------|------------------------|---------------------------------|--------------|----------------------|--------------|-------------|------------|------------------------|----------------------|----------------------|---------------------|------------------|------------------------------------|
| Kladd etypenavn: UDBE1                                                                                                    | ALING, Kladdenavn:                                         | REJSUD?                |          |                        |                                 |              |                      |              |             |            |                        |                      |                      |                     |                  |                                    |
| Betalingsoplysning er fra<br>Vis oplysning er fra indig<br>Vis afvigelser: Ja (8 etalir<br>Opdel efter type bilag: J<br>Sideskift pr. type: Ja<br>Sortering: Kreditorrr.<br>Valgt kreditortype: Alle | udbetalingskladd en<br>ående bilag: Ja<br>ig smetode)<br>a | :Ja                    |          |                        |                                 |              |                      |              |             |            |                        |                      |                      |                     |                  |                                    |
| Rejsekreditor<br>Reaf minaudate                                                                                                    | 20                                                         | 01.20                  |          | 002                    | 2 U_EU_ANDE                     | N            |                      |              |             |            | Status<br>Feefeldedete | Betaling             | er Valid. Bruge      | er: 700_MAI, d. 28- | 01-20 kl. 11:54: | 59                                 |
| Eksternt bilagsnr.                                                                                                    | 20-                                                        | 01-20                  |          | Afs                    | ender ID / Bes                  | tillingsnr.  | 8ba86f62-            | beae-45aa    | -8#62-c559d | 1474eea_5  | Fagsystem              | REJSUD2              | /<br>Indgåer         | nde dokumen tn r.   |                  |                                    |
| Reg. nr.<br>Udb. Kl.                                                                                                    | Bankkonton r.<br>1234567890                                | IBANnr.                | Banknr.  | Bankreg.<br>kode<br>FW | BIC/SWIFT                       | CVR          | CPR                  | SE           | Ρ           | Val<br>DKK | Total ti               | 2.200,00             | Kreditornr.          | Kort<br>Art         | Betalin gsld     | Betalings<br>metode<br>1150100     |
| Indg. bilag                                                                                                    | 1234567890                                                 |                        | 12345678 | 9 FW                   | USFWWEFA                        |              |                      |              |             | DKK        |                        | 2.200,00             |                      |                     |                  | 1150100                            |
| Afvigelser:<br>Bogføringsdato: '28-01                                                                                                    | -20' > Forfaldsdato: '                                     | 23-01-20'              |          |                        |                                 |              |                      |              |             |            |                        |                      |                      |                     |                  |                                    |
| Rejsekreditor                                                                                                    | 20                                                         | 01.00                  |          | 002                    | 5 CPR_Betalin                   | 9            | 24                   |              |             |            | Status                 | Betaling -           | er Valid. Bruge      | ar: 700_MAI, d. 28- | 01-20 kl. 11:47; | 49                                 |
| Eksternt bilagsnr.                                                                                                    | 20-                                                        | 01-20                  |          | Afs                    | ender ID / Bes                  | tillingsnr.  | 34<br>34cc5264       | -9c60-4082   | -a319-      |            | Fagsystem              | REJSUD2              | ,<br>Indgåer         | nde dokumen tn r.   |                  |                                    |
| Reg. nr.                                                                                                    | Bankkonton r.                                              | IBANnr.                | Banknr.  | Bankreg.<br>kode       | BIC/SWIFT                       | CVR          | 7460d309<br>CPR      | 9842_4<br>SE | Ρ           | Val        | Total ti               | l Betaling           | Kreditornr.          | Kort<br>Art         | BetalingsId      | Betalings<br>metode                |
| Udb. Kl.<br>Indg. bilag                                                                                                    |                                                            |                        |          |                        |                                 |              | 11111112<br>11111112 | 34<br>34     |             |            |                        | 250,00<br>250,00     |                      |                     |                  | 3010200<br>3010200                 |
| Afvigelser:<br>Bogføringsdato: '28-01                                                                                                    | 20' > Forfaldsdato: '                                      | 23-01-20               |          |                        |                                 |              |                      |              |             |            |                        |                      |                      |                     |                  |                                    |
| Rejsekreditor<br>Bogføringsdato                                                                                                    | 28-                                                        | 01-20                  |          | PKC                    | 00046 Indenfi<br>igningsbilagsr | or EU<br>1r. | 31                   | -0 407       |             | 0076201 5  | Status<br>Forfaldsdato | Betaling<br>23-01-20 | er Valid. Bruge<br>) | r: 700_MAI, d. 28-  | 01-20 kl. 11:47: | 51                                 |
| Reg. nr.                                                                                                    | Bankkonton r.                                              | IBANnr.                | Banknr.  | Bankreg.<br>kode       | BIC/SWIFT                       | CVR          | CPR                  | SE           | P           | VaL        | Total ti               | l Betaling           | Kreditornr.          | Kort<br>Art         | BetalingsId      | Betalings<br>metode                |
| Udb. Kl.                                                                                                    | DE893704004405                                             | 32 D 5893704004        | 4        |                        | DRESDEFF                        |              |                      |              |             | DKK        |                        | 546,00               |                      |                     |                  | 1150100                            |
| Indg. bilag                                                                                                    |                                                            | D E893704004<br>053213 | 4        |                        | DRESDEFF                        |              |                      |              |             | DKK        |                        | 546,00               |                      |                     |                  | 1150100                            |
| Afvigelser:<br>Bogføringsdato: '28-01                                                                                                    | -20' > Forfaldsdato: '                                     | 23-01-20'              |          |                        |                                 |              |                      |              |             |            |                        |                      |                      |                     |                  |                                    |
| Rejsekreditor                                                                                                    |                                                            |                        |          | PK                     | 00047 U_EU_H                    | (INA         |                      |              |             |            | Status                 | Betaling             | er Valid. Bruge      | ar: 700_MAI, d. 28- | 01-20 kl. 11:47: | 51                                 |

**Bemærk:** Det er vigtigt, at posterne vises som 'GIS' poster i rapporten sammen med angivelse af fagsystemet, og *Ikke* som manuelle. Vises posterne som manuelle er der stor sandsynlighed for, at der ikke er opsat <u>editeringsbegrænsninger</u>.

#### Check bogførte betalinger med indkomne købsbilag

Rapporten '*Check bogførte betalinger med indkomne købsbilag*', anvendes på bogførte kreditorposter. Rapporten bruges til at se hvilke oplysninger rejseposteringen havde på betalingstidspunktet.

Sti: Afdelinger/Økonomistyring/Gæld/Rapporter

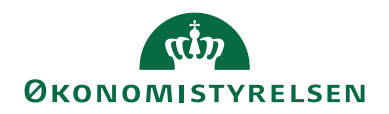

Samtidig kan rapporten vise en række afvigelser, både generelt eller indenfor den relevante betalingsmetode. Det er er også muligt, at se den bruger der sidst har godkendt, inden afsendelsen af betalingen i udbetalingskladden. Rapporten giver et godt overblik over de betalinger der er sendt til banken, og de betalingsoplysninger der er leveret af fagsystemet, samt de betalingsoplysninger betalingerne havde ved overførsel til banken.

| Check bog<br>QALNSIR_EEE_TNV                                                                                                    | førte beta                                                                    | linger m               | od in    | dkomı            | ne købs                 | sbila       | ag 2               |           |              |               |                    |                           |              | 28-01-20    | 020 12:49:54<br>Side 1/2<br>700_MAI |
|----------------------------------------------------------------------------------------------------|-------------------------------------------------------------------------------|------------------------|----------|------------------|-------------------------|-------------|--------------------|-----------|--------------|---------------|--------------------|---------------------------|--------------|-------------|-------------------------------------|
| Bogføringsdato: 28-0                                                                                                    | 1-20                                                                          |                        |          |                  |                         |             |                    |           |              |               |                    |                           |              |             |                                     |
| Vis betalingsoplysning<br>Vis oplysning er fra ind<br>Vis afvigelser: Ja (Beta<br>Opdel efter type bilag<br>Sideskift pr. type: Ja<br>Valgt kreditortype: All | jer fra betalingsposter<br>Ig ående bilag: Ja<br>liing smetode)<br>; Ja<br>Ie | τJa                    |          |                  |                         |             |                    |           |              |               |                    |                           |              |             |                                     |
| Rejsekreditor                                                                                                    |                                                                               |                        |          | Leve             | randørnr.               |             | 0022 U_EU_ANDEN    | 4         |              | Status        | Udbetalings        | skladd elinien er ikke    | e god kendt. |             |                                     |
| Bogføringsdato                                                                                                    | 28                                                                            | -01-20                 |          | Udlig            | gningsbilagsn           | Г.          | 33                 |           |              | Forfaldsdato  | 23-01-20           |                           |              |             |                                     |
| Eksternt bilagsnr.                                                                                                    |                                                                               |                        |          | Afse<br>Best     | nder ID /<br>illingsnr. |             | 8ba86f62-beae-45   | aa-8f62-  | c559d 1474ee | a_5 Fagsystem | REJSUD 2           | Indgåen de dok            | umentnr.     |             |                                     |
| Reg. nr.                                                                                                    | Bankkonton r.                                                                 | IBANnr.                | Banknr.  | Bankreg.         | BIC/SWIFT               | CVR         | CPR                | SE        | P            | VaL           | Total til Betaling | Kreditornr.               | Kort         | BetalingsId | Betalings                           |
| Ret                                                                                                    | 1234567890                                                                    |                        | 12345678 | ROGE<br>IQ FW    | USEWWEEA                |             |                    |           |              | DKK           | -2 200 00          |                           | Art          |             | 1150100                             |
| Indo bilao                                                                                                    | 1234567890                                                                    |                        | 12345678 | O FW             | USEWWEEA                |             |                    |           |              | DKK           | -2.200,00          |                           |              |             | 1150100                             |
| Afvigelser:<br>Bogføring sd ato : '28-0                                                                                                    | )1-20' > Forfaldsdato:                                                        | '23-01-20'             |          |                  |                         |             |                    |           |              |               |                    |                           |              |             |                                     |
| Deiselverditer                                                                                                    |                                                                               |                        |          |                  |                         |             | 0005 CDR Retalian  |           |              | Charlos       | 11 dia ata Kara    | ide del ella como a llato | and lose de  |             |                                     |
| Rejsekreditor                                                                                                    |                                                                               |                        |          | Leve             | ran oørnr.              | _           | 0025 CPK_Betaling  |           |              | Status        | Udbetalings        | skaddelnien er ikke       | e goa kenat. |             |                                     |
| Bogrøringsdato                                                                                                    | 28                                                                            | -01-20                 |          | Udig             | gningsbilagsni          | r.          | 54<br>             | 02 -210   |              | Fortaldsdato  | 23-01-20           |                           |              |             |                                     |
| Ekstern tonagsnr.                                                                                                    |                                                                               |                        |          | Arse             | nder ID / best          | anngsn      | 7460d3099842_4     | 02-8519-  |              | ragsystem     | KEJSUD2            | indgænde dok              | umenthr.     |             |                                     |
| Reg. nr.                                                                                                    | Bankkonton r.                                                                 | IBANnr.                | Banknr.  | Bankreg.<br>kode | BIC/SWIFT               | CVR         | CPR                | SE        | P            | Val           | Total til Betaling | Kreditornr.               | Kort<br>Art  | BetalingsId | Betalings<br>metode                 |
| Bet.                                                                                                    |                                                                               |                        |          |                  |                         |             | 11111112           | 34        |              |               | -250,00            |                           |              |             | 3010200                             |
| Indg. bilag                                                                                                    |                                                                               |                        |          |                  |                         |             | 11111112           | 34        |              |               | -250,00            |                           |              |             | 3010200                             |
| Afvigelser:<br>Bogføringsdato: '28-0                                                                                                    | )1-20' > Forfaldsdato:                                                        | '23-01-20'             |          |                  |                         |             |                    |           |              |               |                    |                           |              |             |                                     |
| Rejsekreditor                                                                                                    |                                                                               |                        |          | Leve             | ran dørnr.              |             | PK000046 Indenfor  | r EU      |              | Status        | Udbetalings        | kladdelinien erikke       | e god kendt. |             |                                     |
| Bogføringsdato                                                                                                    | 28                                                                            | -01-20                 |          | Udlig            | gningsbilagsn           | Г.          | 31                 |           |              | Forfaldsdato  | 23-01-20           |                           |              |             |                                     |
| Ekstern t bilagsnr.                                                                                                    |                                                                               |                        |          | Afse             | nder ID / Best          | till in gsn | r.3a341d71-a9ea-48 | 373-aaef- | 74854807f20  | 1_5Fagsystem  | REJSUD 2           | Indgåen de dok            | umentnr.     |             |                                     |
| Reg. nr.                                                                                                    | Bankkonton r.                                                                 | IBANnr.                | Ban knr. | Bankreg.<br>kode | BIC/SWIFT               | CVR         | CPR                | SE        | Ρ            | VaL           | Total til Betaling | Kreditornr.               | Kort<br>Art  | BetalingsId | Betalings<br>metode                 |
| Bet.                                                                                                    | DE893704004409                                                                | 532 D E893704004       | 14       |                  | DRESDEFF                |             |                    |           |              | DKK           | -546,00            |                           |              |             | 1150100                             |
| Indg. bilag                                                                                                    |                                                                               | D EB93704004<br>053213 | 14       |                  | DRESDEFF                |             |                    |           |              | DKK           | -546,00            |                           |              |             | 1150100                             |
| Afvigelser:                                                                                                    |                                                                               |                        |          |                  |                         |             |                    |           |              |               |                    |                           |              |             |                                     |
| Bogføring sd ato: '28-0                                                                                                    | )1-20' > Forfaldsdato:                                                        | '23-01-20'             |          |                  |                         |             |                    |           |              |               |                    |                           |              |             |                                     |

#### Beholdningsafstemning

Afstemning af mellemregningskonti, fx Eurocard, der anvendes til betaling af rejseudgifter, skal ske via funktionen beholdningsafstemning, som tager udgangspunkt i kontoplanen. Inden du kan gå i gang med beholdningsafstemning skal der opsættes nogle afstemningsregler. Disse kan du læse mere om i *'Brugervejledningen til* Økonomistyring' på Økonomistyrelsens hjemmeside.

Konti-navne og –numre kan variere fra institution til institution, men som udgangspunkt vil det være finanskonti med betalingskorttransaktioner, og en finanskonto for betaling af rejser, der skal afstemmes.

Beholdningsafstemningen sker fra kontoplanen, hvor kontoen der skal afstemmes markeres.

#### Sti: Afdelinger/Økonomistyring/Finans/Kontoplan

På Handlingsbåndet vælger du fanen 'Naviger' og handlingen 'Igangværende afstemning'.

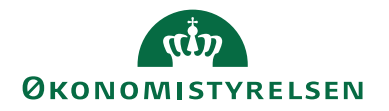

| Rediger - Igangværende afstemning - 615575 · Kreditkort Eurocards · 202001          |                                                               |                        |                                   |                        |   |       |       |
|-------------------------------------------------------------------------------------|---------------------------------------------------------------|------------------------|-----------------------------------|------------------------|---|-------|-------|
| START HANDLINGER                                                                    | NAVIGER                                                       |                        |                                   |                        |   |       | 0     |
| Afsluttede Afstemningsdimensioner<br>Beholdningsafstemning<br>Beholdningsafstemning |                                                               |                        |                                   |                        |   |       |       |
| 615575 · Kreditkort Euro                                                            | cards · 202001                                                |                        |                                   |                        |   |       |       |
| Generelt                                                                            |                                                               |                        |                                   |                        |   |       | ^     |
| Afstemningsnr.:<br>Finanskonto:<br>Finanskontonavn:                                 | 116<br>615575<br>Kreditkort Eurocards                         | Kc<br>Pe               | onteringsperiode:<br>riode Start: |                        |   |       |       |
| Bruger-ID:                                                                          | 700 MAI                                                       | Pe                     | Periode slut: 31-01-2020          |                        |   | 624   | - 0.4 |
| Status:                                                                             | Afstemning                                                    | Sa                     | ildo (RV):                        |                        |   | 625   | 5,04  |
| Afstemning Deadline:                                                                | 15-02-2020                                                    | Sa                     | aldo - Abne poster (RV):          |                        |   | 0.00  |       |
| Valgte afstemnings dimensioner:                                                     | 0                                                             |                        |                                   |                        |   | 0,000 |       |
| Beh.afstemningslinie<br>Funktion - Linje - ♣ Søg Fi                                 | ter 😽 Ryd filter                                              |                        |                                   |                        |   | ł     | ŕ ^   |
| Linienr. Finanspost B<br>(F                                                         | ogføringsd Finanspost Finanspostbeløb<br>inanspost) Bilagsnr. | Finanspost beskrivelse | Restbeløb A                       | bsolut beløb RejsUd ID |   |       | ^     |
| 893486 2388690 01                                                                   | -11-2017 KFA1704788 640,85                                    | 5                      | 625,04                            | 640,85 10011704283464  | 8 |       |       |
| 893915 2369062 07                                                                   | -11-2017 RAY18138B -273,00                                    |                        | -273,00                           | 273,00 10011700552855  | 5 |       |       |
| 888448 2151694 01                                                                   | -06-2017 KFA1701968 273,00                                    | )                      | 273,00                            | 273,00 10011700552855  | 5 |       |       |
| 893913 2369057 07                                                                   | -11-2017 RAY18138B -418,00                                    | )                      | -418,00                           | 418,00 10011700521070  | 5 |       |       |
| 888449 2151695 01                                                                   | -06-2017 KFA1701968 418,00                                    |                        | 418,00                            | 418,00 10011700521070  | 5 |       | ~     |
| <                                                                                   |                                                               |                        |                                   |                        |   |       | >     |
|                                                                                     |                                                               |                        | \$                                |                        |   | OK    |       |

Den igangværende afstemning består af et hoved, som viser generelle oplysninger om afstemningen, og linjer som viser de posteringslinjer der er bogført på kontoen.

For at afstemme skal du fra fanen 'Naviger' på Handlingsbåndet vælge handlingen 'Opret ny afstemning'. Derefter fremkommer alle de åbne poster på den finanskonto, der i kontoplan, er valgt at afstemme. I ovenstående skærmbillede ses finanskonto 615575 'Kreditorkort Eurocards', og alle åbne poster på denne konto, der endnu ikke er udlignet.

For at afstemme poster på finanskontoen, kan du enten markere de poster som du ønsker at udligne eller bruge funktionen '*Automatisk Rejse udligning*'. Når du har markeret de poster, som du ønsker at udligne trykker du på '*Funktion*' og '*Sæt udlignings-id*' (Genvejstast F7) og herefter '*Afstem udligning*' (Genvejstast F9). Der er nu foretaget en afstemning af de valgte poster, og posterne fremstår som afstemte ved at afstemmerens initialer samt dato for afstemning vises til højre for posterne, og posterne står som lukket.

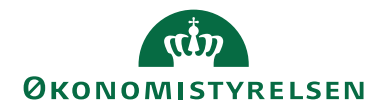

| 📶 Rediger - Igangværende afstemning - 615575 · Kreditkort Eurocards · 202001 —                                                                                                    |                                                    |             |  |  |  |  |  |  |
|----------------------------------------------------------------------------------------------------|----------------------------------------------------|-------------|--|--|--|--|--|--|
| START HANDLINGER NAVIGER                                                                                                    |                                                    | 0           |  |  |  |  |  |  |
| Rediger     Ny     Udskriv     Image: Side     Image: Side |                                                    |             |  |  |  |  |  |  |
| 615575 · Kreditkort Eurocards · 202001                                                                                                    |                                                    |             |  |  |  |  |  |  |
| Generelt                                                                                                    |                                                    | ^           |  |  |  |  |  |  |
| Afstemningsnr.: 116                                                                                                    | Konteringsperiode: 202001                          |             |  |  |  |  |  |  |
| Finanskonto: 615575                                                                                                    | Periode Start: 01-01-2020                          |             |  |  |  |  |  |  |
| Finanskontonavn: Kreditkort Eurocards                                                                                                    | Periode Slut: 31-01-2020                           |             |  |  |  |  |  |  |
| Bruger-ID: 700_MAI                                                                                                    | Saldo (RV):                                        | 625,04      |  |  |  |  |  |  |
| Status: Afstemning ~                                                                                                    | Saldo - Åbne poster (RV):                          | 625,04      |  |  |  |  |  |  |
| Afstemning Deadline: 15-02-2020                                                                                                    | Saldo udlignede poster (RV):                       | 0,00        |  |  |  |  |  |  |
| Valgte afstemnings dimensioner: 0                                                                                                    |                                                    |             |  |  |  |  |  |  |
| Beh.afstemningslinie                                                                                                    |                                                    | ** ^        |  |  |  |  |  |  |
| Funktion 🝷 Linje 👻 🏙 Søg 🛛 Filter 🐺 Ryd filter                                                                                                    |                                                    |             |  |  |  |  |  |  |
| Finanspost Bogføringsd Finanspost Finanspostbeløb Finanspost beskrivelse<br>(Finanspost) Bilagsnr.                                                                                                    | Restbeløb Absolut beløb RejsUd ID 🖕 Åben Bruger-ID | Lukket d. 🔨 |  |  |  |  |  |  |
| 2388690 01-11-2017 KFA1704788 640,85                                                                                                    | 625,04 640,85 100117042834648                      |             |  |  |  |  |  |  |
| 2369062 07-11-2017 RAY18138B -273,00                                                                                                    | 0,00 273,00 100117005528555 🔲 700_MAI              | 29-01-2020  |  |  |  |  |  |  |
| 2151694 01-06-2017 KFA1701968 273,00                                                                                                    | 0,00 273,00 100117005528555 🔲 700_MAI              | 29-01-202C  |  |  |  |  |  |  |
| 2369057 07-11-2017 RAY18138B -418,00                                                                                                    | -418,00 418,00 100117005210705                     |             |  |  |  |  |  |  |
| 2151695 01-06-2017 KFA1701968 418,00                                                                                                    | 418,00 418,00 100117005210705                      |             |  |  |  |  |  |  |
| <                                                                                                    |                                                    | >           |  |  |  |  |  |  |
|                                                                                                    |                                                    | ОК          |  |  |  |  |  |  |

Den 'Automatisk Rejse Udligning' bruges til posteringslinjer, der indlæses i Navision Stat fra RejsUd2, fx hævning på kreditkort. Når RejsUd2 modtager transaktioner fra Danske Bank, overføres de med et transaktionsID. Dette ID overføres fra RejsUd2 til Navision Stat. TransaktionsID sendes ligeledes med de transaktioner som Danske Bank skal have betaling for (Rejse transaktioner), og som kommer via Indfak og bogføres på en købsfaktura. I beholdningsafstemning kan funktionen 'Automatisk Rejse udligning' foretages en match på værdi der står i feltet RejsUd ID og automatisk udligne disse med hinanden.

#### Links

Brugervejledninger

Brugervejledning til Brugergrænsefladen: For beskrivelse af brugergrænsefladen.

Brugervejledning til Brugeradministration: For mere specifik beskrivelse af rettighedssæt.

**'Beskrivelse af Generisk Integration':** For teknisk information om opsætning af GIS datastrømme.

Ovenstående vejledninger findes på Økonomistyrelsens hjemmeside.